## **Oracle® Application Server**

Adapter for IMS/TM User's Guide 10*g* Release 3 (10.1.3.1.0) **B31003-01** 

January 2007

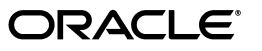

Oracle Application Server Adapter for IMS/TM User's Guide, 10g Release 3 (10.1.3.1.0)

B31003-01

Copyright © 2006, 2007, Oracle. All rights reserved.

Primary Author: Jeanne Wiegelmann

Contributing Authors: Yishai Hadas, Dror Harari, Adeeb Massad, Meera Srinivasan, Bo Stern, Shashi Suravarapu, Costi Zaboura, Sheela Vasudevan, Marian Jones

The Programs (which include both the software and documentation) contain proprietary information; they are provided under a license agreement containing restrictions on use and disclosure and are also protected by copyright, patent, and other intellectual and industrial property laws. Reverse engineering, disassembly, or decompilation of the Programs, except to the extent required to obtain interoperability with other independently created software or as specified by law, is prohibited.

The information contained in this document is subject to change without notice. If you find any problems in the documentation, please report them to us in writing. This document is not warranted to be error-free. Except as may be expressly permitted in your license agreement for these Programs, no part of these Programs may be reproduced or transmitted in any form or by any means, electronic or mechanical, for any purpose.

If the Programs are delivered to the United States Government or anyone licensing or using the Programs on behalf of the United States Government, the following notice is applicable:

U.S. GOVERNMENT RIGHTS Programs, software, databases, and related documentation and technical data delivered to U.S. Government customers are "commercial computer software" or "commercial technical data" pursuant to the applicable Federal Acquisition Regulation and agency-specific supplemental regulations. As such, use, duplication, disclosure, modification, and adaptation of the Programs, including documentation and technical data, shall be subject to the licensing restrictions set forth in the applicable Oracle license agreement, and, to the extent applicable, the additional rights set forth in FAR 52.227-19, Commercial Computer Software--Restricted Rights (June 1987). Oracle USA, Inc., 500 Oracle Parkway, Redwood City, CA 94065.

The Programs are not intended for use in any nuclear, aviation, mass transit, medical, or other inherently dangerous applications. It shall be the licensee's responsibility to take all appropriate fail-safe, backup, redundancy and other measures to ensure the safe use of such applications if the Programs are used for such purposes, and we disclaim liability for any damages caused by such use of the Programs.

Oracle, JD Edwards, PeopleSoft, and Siebel are registered trademarks of Oracle Corporation and/or its affiliates. Other names may be trademarks of their respective owners.

The Programs may provide links to Web sites and access to content, products, and services from third parties. Oracle is not responsible for the availability of, or any content provided on, third-party Web sites. You bear all risks associated with the use of such content. If you choose to purchase any products or services from a third party, the relationship is directly between you and the third party. Oracle is not responsible for: (a) the quality of third-party products or services; or (b) fulfilling any of the terms of the agreement with the third party, including delivery of products or services and warranty obligations related to purchased products or services. Oracle is not responsible for any loss or damage of any sort that you may incur from dealing with any third party.

## Contents

| <b>F</b> I | eface                                                                                                    | vii                                                                                                    |
|------------|----------------------------------------------------------------------------------------------------|----------------------------------------------------------------------------------------------------|
|            | Audience                                                                                                    | vii                                                                                                    |
|            | Documentation Accessibility                                                                                                    | vii                                                                                                    |
|            | Related Documents                                                                                                    | viii                                                                                                    |
|            | Conventions                                                                                                    | viii                                                                                                    |
| 1          | Introduction                                                                                                    |                                                                                                    |
|            | OracleAS Adapter for IMS/TM Overview                                                                                                    | 1-1                                                                                                    |
|            | OracleAS Adapter for IMS/TM Architecture                                                                                                    | 1-2                                                                                                    |
|            | Integration Flow from Oracle Application Server to a Legacy Application                                                                                                    | 1-2                                                                                                    |
| 2          | Integrating OracleAS Adapter for IMS/TM with OC4J                                                                                                    |                                                                                                    |
|            | Integrating OracleAS Adapter for IMS/TM with OC4J                                                                                                    | 2-1                                                                                                    |
|            | Configuring the J2CA 1.5 IMS/TM Adapter                                                                                                    | 2-2                                                                                                    |
|            | Using the CCI API to Develop Applications                                                                                                    | 2-3                                                                                                    |
|            |                                                                                                    | 0.4                                                                                                    |
|            | Configuring Multiple Adapters                                                                                                    | 2-4                                                                                                    |
|            | Configuring Multiple Adapters<br>Updating Configuration Information                                                                                                    | 2-4<br>2-4                                                                                                   |
| 3          | Updating Configuration Information                                                                                                    | 2-4<br>2-4                                                                                                   |
| 3          | Configuring Multiple Adapters<br>Updating Configuration Information<br>Troubleshooting OracleAS Adapter for IMS/TM<br>Troubleshooting the Daemon                                                                                                    | 2-4<br>2-4<br>3-1                                                                                            |
| 3          | Configuring Multiple Adapters<br>Updating Configuration Information<br>Troubleshooting OracleAS Adapter for IMS/TM<br>Troubleshooting the Daemon<br>Starting the Daemon                                                                                                    | 2-4<br>2-4<br>3-1<br>3-1                                                                                     |
| 3          | Configuring Multiple Adapters<br>Updating Configuration Information<br>Troubleshooting OracleAS Adapter for IMS/TM<br>Troubleshooting the Daemon<br>Starting the Daemon<br>Task: Starting the Daemon                                                                                                    | 2-4<br>2-4<br>3-1<br>3-1<br>3-2                                                                              |
| 3          | Configuring Multiple Adapters<br>Updating Configuration Information<br>Troubleshooting OracleAS Adapter for IMS/TM<br>Troubleshooting the Daemon<br>Starting the Daemon<br>Task: Starting the Daemon<br>Shutting Down the Daemon                                                                                                    | 2-4<br>2-4<br>3-1<br>3-2<br>3-2                                                                              |
| 3          | Configuring Multiple Adapters<br>Updating Configuration Information<br>Troubleshooting OracleAS Adapter for IMS/TM<br>Troubleshooting the Daemon<br>Starting the Daemon<br>Task: Starting the Daemon<br>Shutting Down the Daemon<br>Monitoring the Daemon During Run Time                                                                                                    | 2-4<br>2-4<br>3-1<br>3-1<br>3-2<br>3-2                                                                       |
| 3          | Configuring Multiple Adapters<br>Updating Configuration Information<br>Troubleshooting OracleAS Adapter for IMS/TM<br>Troubleshooting the Daemon<br>Starting the Daemon<br>Task: Starting the Daemon<br>Shutting Down the Daemon<br>Monitoring the Daemon During Run Time.<br>Daemon (Computer) Options                                                                                                    | 2-4<br>2-4<br>3-1<br>3-1<br>3-2<br>3-2<br>3-2                                                                |
| 3          | Configuring Multiple Adapters<br>Updating Configuration Information<br>Troubleshooting OracleAS Adapter for IMS/TM<br>Troubleshooting the Daemon<br>Starting the Daemon<br>Task: Starting the Daemon<br>Shutting Down the Daemon<br>Monitoring the Daemon During Run Time.<br>Daemon (Computer) Options<br>Workspace Options                                                                                                    | 2-4<br>2-4<br>3-1<br>3-1<br>3-2<br>3-2<br>3-2<br>3-2<br>3-3                                                  |
| 3          | Configuring Multiple Adapters<br>Updating Configuration Information<br>Troubleshooting OracleAS Adapter for IMS/TM<br>Troubleshooting the Daemon<br>Starting the Daemon<br>Task: Starting the Daemon<br>Shutting Down the Daemon<br>Monitoring the Daemon During Run Time<br>Daemon (Computer) Options<br>Workspace Options<br>Server Options                                                                                                    | 2-4<br>2-4<br>3-1<br>3-1<br>3-2<br>3-2<br>3-2<br>3-3<br>3-4                                                  |
| 3          | Configuring Multiple Adapters<br>Updating Configuration Information<br>Troubleshooting OracleAS Adapter for IMS/TM<br>Troubleshooting the Daemon<br>Starting the Daemon<br>Task: Starting the Daemon<br>Shutting Down the Daemon<br>Monitoring the Daemon During Run Time.<br>Daemon (Computer) Options<br>Workspace Options<br>Server Options<br>Daemon Logs                                                                                                    | 2-4<br>2-4<br>3-1<br>3-2<br>3-2<br>3-2<br>3-2<br>3-3<br>3-4<br>3-4                                           |
| 3          | Configuring Multiple Adapters<br>Updating Configuration Information<br>Troubleshooting OracleAS Adapter for IMS/TM<br>Troubleshooting the Daemon<br>Starting the Daemon<br>Task: Starting the Daemon<br>Shutting Down the Daemon<br>Monitoring the Daemon During Run Time.<br>Daemon (Computer) Options<br>Workspace Options<br>Server Options<br>Daemon Logs<br>The Daemon Log Monitor                                                                                            | 2-4<br>2-4<br>2-4<br>3-1<br>3-2<br>3-2<br>3-2<br>3-2<br>3-4<br>3-4<br>3-5                                    |
| 3          | Configuring Multiple Adapters<br>Updating Configuration Information<br>Troubleshooting OracleAS Adapter for IMS/TM<br>Troubleshooting the Daemon<br>Starting the Daemon<br>Task: Starting the Daemon<br>Shutting Down the Daemon<br>Monitoring the Daemon During Run Time<br>Daemon (Computer) Options<br>Workspace Options<br>Server Options<br>Daemon Logs<br>The Daemon Log Monitor<br>The Workspace Log Monitor                                                                | 2-4<br>2-4<br>2-4<br>3-1<br>3-2<br>3-2<br>3-2<br>3-2<br>3-3<br>3-4<br>3-5<br>3-5                             |
| 3          | Configuring Multiple Adapters<br>Updating Configuration Information<br>Troubleshooting OracleAS Adapter for IMS/TM<br>Troubleshooting the Daemon<br>Starting the Daemon<br>Task: Starting the Daemon<br>Shutting Down the Daemon<br>Monitoring the Daemon During Run Time.<br>Daemon (Computer) Options<br>Workspace Options<br>Server Options<br>Daemon Logs<br>The Daemon Log Monitor<br>The Workspace Log Monitor<br>The Server Log Monitor                                     | 2-4<br>2-4<br>2-4<br>3-1<br>3-2<br>3-2<br>3-2<br>3-2<br>3-3<br>3-4<br>3-5<br>3-5<br>3-5                      |
| 3          | Configuring Multiple Adapters<br>Updating Configuration Information<br>Troubleshooting OracleAS Adapter for IMS/TM<br>Troubleshooting the Daemon<br>Starting the Daemon<br>Task: Starting the Daemon<br>Shutting Down the Daemon<br>Monitoring the Daemon During Run Time.<br>Daemon (Computer) Options<br>Workspace Options<br>Server Options<br>Daemon Logs.<br>The Daemon Log Monitor<br>The Workspace Log Monitor.<br>The Server Log Monitor<br>Resolving Communication Errors | 2-4<br>2-4<br>2-4<br>3-1<br>3-1<br>3-2<br>3-2<br>3-2<br>3-2<br>3-2<br>3-3<br>3-4<br>3-5<br>3-5<br>3-5<br>3-5 |

#### 4

### Integrating OracleAS Adapters for IMS/TM with Oracle BPEL Process Manager

Overview of Integrating OracleAS Adapters for IMS/TM with Oracle BPEL Process Manager ..... 4-1

## Configuring Oracle BPEL Process Manager to interact with the OracleAS Adapter for IMS/TM .. 4-2

| Setting up the Connection to the Oracle Connect Server | 4-2 |
|--------------------------------------------------------|-----|
| Checking Metadata Availability Using Oracle JDeveloper | 4-2 |
| Configuring the WSDL for Outbound Applications         | 4-2 |

### 5 Advanced Features of OracleAS Adapter for IMS/TM

| Configuring the Daemon for High Availability | 5-1  |
|----------------------------------------------|------|
| Adding a New Daemon Workspace Configuration  | 5-1  |
| Editing the Workspace                        | 5-2  |
| Configuring the Server Mode                  | 5-3  |
| Configuring a Binding Environment            | 5-5  |
| comm Category                                | 5-6  |
| debug Category                               | 5-6  |
| miscellaneous Category                       | 5-7  |
| odbc Category                                | 5-8  |
| oledb Category                               | 5-8  |
| optimizer Category                           | 5-8  |
| queryProcessor Category                      | 5-8  |
| transactions Category                        | 5-8  |
| tuning Category                              | 5-9  |
| Migration Considerations                     | 5-9  |
| Security Considerations                      | 5-10 |
| Setting Design Time Security                 | 5-10 |
| Setting Run-time Security                    | 5-10 |
| Transaction Support                          | 5-11 |

### 6 Installing and Configuring OracleAS Adapter for IMS/TM

| Preinstallation Tasks                                              | 6-1 |
|--------------------------------------------------------------------|-----|
| IBM OS/390 or z/OS Hardware and Software Requirements              | 6-1 |
| Hardware Requirements                                              | 6-1 |
| Software Requirements                                              | 6-2 |
| Windows Hardware and Software Requirements                         | 6-2 |
| Hardware Requirements                                              | 6-2 |
| Software Requirements                                              | 6-2 |
| Installing Oracle Connect on an IBM OS/390 or z/OS Series Platform | 6-3 |
| Installation Worksheet                                             | 6-3 |
| Preinstallation Instructions                                       | 6-4 |
| Installing the Kit                                                 | 6-5 |
| Installation Instructions                                          | 6-5 |
| Postinstallation Instructions                                      | 6-8 |
| Postinstallation Procedures                                        | 6-8 |

| Starting the Daemon                                                | 6-10 |
|--------------------------------------------------------------------|------|
| Setting Up Oracle Connect to Work Under IMS/TM                     | 6-10 |
| Setting Up Oracle Connect for Reentrancy                           | 6-11 |
| Updating an Existing Oracle Connect Installation with IMS/TM       | 6-12 |
| Installing Oracle Studio                                           | 6-13 |
| Installing Oracle Studio from the CD-ROM                           | 6-14 |
| Configuring Oracle Connect                                         | 6-14 |
| Setting Up the IBM OS/390 or z/OS Platform in Oracle Studio        | 6-14 |
| Securing Access to Oracle Connect                                  | 6-15 |
| Setting Password Access to Oracle Studio                           | 6-15 |
| Specifying Users with Administrative Rights                        | 6-17 |
| Setting Up Run-time User Access to the IBM OS/390 or z/OS Platform | 6-18 |
| Modeling Interactions for OracleAS Adapter for IMS/TM              | 6-19 |
| Setting Up an Oracle Connect Adapter                               | 6-19 |
| Generating Outbound Interactions                                   | 6-21 |
| Viewing the XML Schema                                             | 6-26 |
| Creating XML Schemas                                               | 6-27 |
|                                                                    |      |

## A Advanced Tuning of the Metadata

| Metadata for the Back-end Adapter | A-1 |
|-----------------------------------|-----|
| General Tab                       | A-1 |
| Interaction Tab                   | A-2 |
| Schema General Tab                | A-3 |
| Schema Record Tab                 | A-5 |
| Source Tab                        | A-7 |
|                                   |     |

## B Back-end Adapter Data Type Support

| Type Mapping B-1 |
|------------------|
|------------------|

## C Advanced Tuning of the Daemon

| Daemon Control  | C-1  |
|-----------------|------|
| Daemon Logging  | C-3  |
| Daemon Security | C-5  |
| Workspaces      | C-7  |
| WS Info.        | C-7  |
| WS Server       | C-9  |
| WS Logging      | C-13 |
| WS Security     | C-16 |

## **D** Globalization Settings

| Defining the Language and Codepage | D-1 | 1 |
|------------------------------------|-----|---|
|------------------------------------|-----|---|

## Index

## Preface

This guide is the primary source of user and reference information on OracleAS Adapters for IMS/TM, which enables client applications to access transactions running under IMS/TM through the Sun J2EE Connector Architecture (J2CA) API.

This document describes the features of OracleAS Adapters for IMS/TM that apply to the UNIX, Windows 2000, Windows XP, and Windows Server 2003 operating systems.

This preface covers the following topics:

- Audience
- Documentation Accessibility
- Related Documents
- Conventions

### Audience

This manual is intended for Oracle integration administrators who perform the following tasks:

- Installing and configuring OracleAS Adapters for IMS/TM
- Diagnosing errors
- Using OracleAS to access IMS/TM transactions

**Note:** You should understand the fundamentals of OracleAS, OC4J, the UNIX and Microsoft Windows operating system before using this guide to install or administer OracleAS Adapters for IMS/TM.

## **Documentation Accessibility**

Our goal is to make Oracle products, services, and supporting documentation accessible, with good usability, to the disabled community. To that end, our documentation includes features that make information available to users of assistive technology. This documentation is available in HTML format, and contains markup to facilitate access by the disabled community. Accessibility standards will continue to evolve over time, and Oracle is actively engaged with other market-leading technology vendors to address technical obstacles so that our documentation can be accessible to all of our customers. For more information, visit the Oracle Accessibility Program Web site at

#### http://www.oracle.com/accessibility/

#### Accessibility of Code Examples in Documentation

Screen readers may not always correctly read the code examples in this document. The conventions for writing code require that closing braces should appear on an otherwise empty line; however, some screen readers may not always read a line of text that consists solely of a bracket or brace.

#### Accessibility of Links to External Web Sites in Documentation

This documentation may contain links to Web sites of other companies or organizations that Oracle does not own or control. Oracle neither evaluates nor makes any representations regarding the accessibility of these Web sites.

#### **TTY Access to Oracle Support Services**

Oracle provides dedicated Text Telephone (TTY) access to Oracle Support Services within the United States of America 24 hours a day, seven days a week. For TTY support, call 800.446.2398.

### **Related Documents**

For more information, see the following documents in the Oracle Other Product One Release 7.0 documentation set or in the Oracle Other Product Two Release 6.1 documentation set:

- Oracle Application Server Adapter Concepts Guide
- Oracle Application Server Adapter Installation Guide
- Oracle Application Server Adapter Concepts Guide
- Oracle Application Server Containers for J2EE User's Guide
- Oracle Application Server Containers for J2EE Services Guide
- Oracle Application Server Containers for J2EE Security Guide

## Conventions

The following text conventions are used in this document:

| Convention | Meaning                                                                                                    |
|------------|----------------------------------------------------------------------------------------------------|
| boldface   | Boldface type indicates graphical user interface elements associated with an action, or terms defined in text or the glossary.            |
| italic     | Italic type indicates book titles, emphasis, or placeholder variables for which you supply particular values.                             |
| monospace  | Monospace type indicates commands within a paragraph, URLs, code<br>in examples, text that appears on the screen, or text that you enter. |

# Introduction

Oracle Application Server Adapter for IMS/TM (OracleAS Adapter for IMS/TM) enables you to connect Oracle Application Server to an Information Management System-Transaction Management (IMS/TM) system. This section provides an overview of the features and architecture of OracleAS Adapter for IMS/TM.

This section contains the following topics:

- OracleAS Adapter for IMS/TM Overview
- OracleAS Adapter for IMS/TM Architecture

## **OracleAS Adapter for IMS/TM Overview**

IMS/TM is a high-performance transaction management system that is part of the IBM IMS product family.

The application components in IMS/TM are executable programs called transactions. These programs are typically written in COBOL but may possibly be written in other languages, such as PL/I, C and even Java. There are several types of IMS/TM programs including MPPs (Message Processing Programs) and BMP (Batch Message Processing Programs).

IMS/TM transaction are invoked using an API called OTMA (Open Transaction Manager Access) as well as through 3270 terminals. IMS/TM transactions are built around an input message-output message concept with a special layer (MFS) translating the message to the screen and back, for a user interface.

In addition to OTMA, there is also an IMS/TM transaction gateway that enables TCP/IP access to IMS/TM transactions.

OracleAS Adapter for IMS/TM includes the following features:

- Captures and maintains a metadata schema for IMS/TM by importing COBOL copybooks and transforming them into mapping definitions for Oracle Connect on the OS/390 or z/OS Series platform and by associating the data structures with specific physical files.
- Utilizes an enterprise application integration (EAI) model. Users of a requesting application can model the interactions that they want implemented, specifying what each interaction does, when it occurs, and the inputs and outputs expected for each interaction.
- Provides access to MPP based IMS/TM transactions. Each OracleAS Adapter for IMS/TM outbound interaction is mapped to a specific IMS/TM transaction.
- Maps data structures for facilitating access to IMS/TM transactions from within OracleAS.

## **OracleAS Adapter for IMS/TM Architecture**

OracleAS adapter includes the following components:

- J2CA 1.5 IMS/TM adapter: The J2CA IMS/TM adapter is a standard resource adapter that is compliant with J2EE Connector Architecture, providing J2EE components connectivity.
- Oracle Connect: Oracale Connect runs on the legacy system and handles requests from the J2CA 1.5 IMS/TM adapter, that runs within Oracle Application Server Containers for J2EE (OC4J).
- Oracle Studio: Oracle Studio is the configuration tool for Oracle Connect.
   Configuration tasks using Oracle Studio are performed on a Windows platform.
   Oracle Studio uses perspectives that enables you to generate specific information necessary to model OracleAS Adapter for IMS/TM.

The following figure illustrates the components of OracleAS Adapter for IMS/TM:

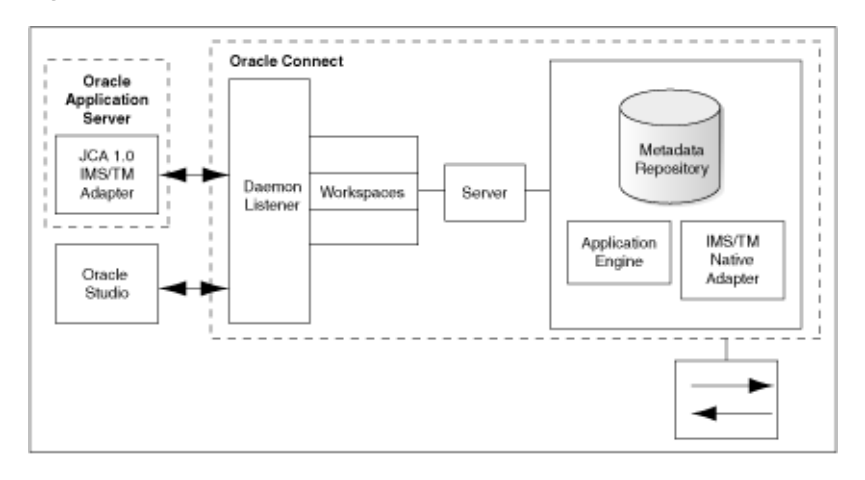

Figure 1–1 Adapter Architecture

**Note:** For a comprehensive description of the integration adapter architecture, see the following Oracle documentation:

Oracle Application Server Adapter Concepts Guide

## Integration Flow from Oracle Application Server to a Legacy Application

The J2CA 1.5 IMS/TM adapter converts the J2CA interaction invocation received from an application client to the XML format and passes the XML format to Oracle Connect on the legacy server. The daemon listens for the request coming from the J2CA 1.5 IMS/TM adapter client and assigns a server process to handle the request. The properties of the server process, such as connection pooling requirements, are defined by a workspace definition within the daemon. The server process includes an instance of the application engine, which converts the XML format into native structures understandable by IMS/TM and passes the converted XML to the back-end adapter. The back-end adapter builds an interaction based on the metadata for the back-end adapter stored in the repository and the incoming converted XML, and passes it to the legacy application to be executed. The results of the execution are passed back to the application engine, using the back-end adapter, where these results are converted to XML and passed back to the client.

2

## Integrating OracleAS Adapter for IMS/TM with OC4J

To deploy and integrate OracleAS Adapter for IMS/TM with Oracle Application Server Containers for J2EE (OC4J), you need to configure the J2CA 1.5 IMS/TM adapter.

This section includes the following topics:

- Integrating OracleAS Adapter for IMS/TM with OC4J
- Configuring the J2CA 1.5 IMS/TM Adapter
- Using the CCI API to Develop Applications
- Configuring Multiple Adapters
- Updating Configuration Information

## Integrating OracleAS Adapter for IMS/TM with OC4J

Oracle Application Server provides a complete Java 2 Enterprise Edition (J2EE) environment that executes on the Java Virtual Machine (JVM) of the standard Java Development Kit (JDK). OC4J is J2EE certified and provides all the J2EE specific containers, APIs, and services. OC4J supports the J2CA 1.5 standard.

J2CA defines standard Java interfaces for simplifying the integration of applications with the EIS. OracleAS adapters are deployed as a Resource Adapter (RA) within the OC4J container.

The contract between the OC4J client application and the resource adapter is defined by the common client interface (CCI). The contract between the OC4J container and the resource adapter is defined by the service provider interface (SPI). The SPI API addresses the connection management, transaction management and the security management.

Connection management enables application components to connect to an EIS and leverage any connection pooling provided by the application server.

Transaction management enables an application server to use a transaction manager to manage transactions across multiple resource managers. Security management provides authentication, authorization, and secure communication between the J2EE server and the EIS.

Lifecycle management contracts enable an application server to initialize a resource adapter instance during the deployment of the adapter or application server startup. In addition, it enables the application server to notify the resource adapter instance during server shutdown or undeployment of the adapter. The lifecycle contract provides the mechanism for the application server to manage the lifecycle of the resource adapter instance.

Work management contracts enable the resource adapter to carry out its logic by using threads dispatched by an application server, rather than creating threads on its own. The handshake is done through a Work instance submission. This makes the application server threads management more efficient, providing better control over their execution contexts (like security and transaction).

**See Also:** Oracle Application Server Adapter Concepts Guide, Oracle Application Server Containers for J2EE User's Guide, Oracle Application Server Containers for J2EE Services Guide, and Oracle Application Server Containers for J2EE Security Guide.

## Configuring the J2CA 1.5 IMS/TM Adapter

To connect to the J2CA 1.5 IMS/TM adapter under Oracle Application Server, perform the following steps:

1. Edit the oc4j-ra.xml file, which is located at the following path:

 $root \verb|j2ee\home\application-deployment\default\oracle\oc4j-ra.xml|$ 

Where *root* is the Oracle Application Server root directory.

2. Set the following settings for each connection:

```
<oc4j-connector-factories>
 <connector-factory location=" " connector-name="Oracle Legacy Adapter">
    <config-property name="userName" value=" "/>
    <config-property name="password" value=" "/>
    <config-property name="eisName" value=" "/>
    <config-property name="serverName" value=" "/>
    <config-property name="workspace" value=" "/>
    <config-property name="portNumber" value=" "/>
    <config-property name="persistentConnection" value=" "/>
    <config-property name="keepAlive" value=" "/>
   <config-property name="firewallProtocol" value=""/>
   <config-property name="connectTimeout" value=""/>
    <config-property name="encryptionProtocol" value=""/>
    <config-property name="encryptionKeyName" value=""/>
    <config-property name="encryptionKeyValue" value=""/>
 </connector-factory>
</oc4j-connector-factories>
```

The following table lists the properties that must be specified, and optional properties:

| Property | Description                                                                                                    |
|----------|----------------------------------------------------------------------------------------------------|
| location | Specifies the JNDI location where Oracle Application Server should bind the connection factory instance for application components.                                                |
| eisName  | Sets the name of the adapter to use. The adapter is defined in the Oracle Connect server using Oracle Studio, as described in "Setting Up an Oracle Connect Adapter" on page 6-19. |

Table 2–1 OC4J Connection Properties

| Property                         | Description                                                                                                    |
|----------------------------------|----------------------------------------------------------------------------------------------------|
| serverName                       | Sets the TCP/IP address or host name where the Oracle Connect daemon is running. The daemon runs on the computer specified at the beginning of "Setting Up the IBM OS/390 or z/OS Platform in Oracle Studio" on page 6-14. |
|                                  | See Also: Appendix C, "Advanced Tuning of the Daemon" for details about the daemon.                                                                                                    |
| workspace                        | Specifies the name of an Oracle Connect server workspace to use.<br>The default workspace is Navigator.                                                                                                    |
|                                  | See Also: "Workspaces" on page C-7 for details about workspaces.                                                                                                    |
| portNumber                       | Specifies the TCP/IP port where the Oracle Connect daemon is running on the server. The default port is 2552.                                                                                                    |
| userName                         | Specifies a user who can access the Oracle Connect server. The user is defined in the Oracle Connect daemon configuration.                                                                                                 |
| (optional)                       | See Also: "Daemon Security" on page C-5 and "WS Security" on page C-16 for details about users allowed to access an Oracle Connect server.                                                                                 |
| password                         | Specifies a valid password for the user                                                                                                    |
| (optional)                       |                                                                                                    |
| persistentConnecti<br>on         | Set to true or false. When set to true, connections can persist<br>across multiple requests or connection context changes. It is<br>recommended to set this property to true                                               |
| (optional)                       | recommended to set this property to true.                                                                                                    |
| keepAlive<br>(optional)          | Set to true or false. When set to true, the socket used for the connection is always kept open. It is recommended to set this property to true.                                                                            |
| firewallProtocol<br>(optional)   | Specifies the firewall protocol used: either none or fixedNat (the Nat protocol using a fixed address for the daemon). The default value is none.                                                                          |
| connectTimeout<br>(optional)     | Specifies the connection timeout in seconds. The default is 0, meaning that there is no connection timeout.                                                                                                    |
| encryptionProtocol<br>(optional) | Specifies the name of encryption protocol to use. The default is null. The RC4 protocol is supported.                                                                                                    |
| encryptionKeyName                | Specifies the name of the symmetric encryption key to use.                                                                                                    |
|                                  |                                                                                                    |
| encryptionKeyValue               | specifies the value of the symmetric encryption key to use.                                                                                                    |
| (optional)                       | Catta tauna af E i lan Milan activity (h. VA ADI)                                                                                                    |
| такела                           | internally converted to local transaction APIs.                                                                                                    |

 Table 2–1 (Cont.) OC4J Connection Properties

## Using the CCI API to Develop Applications

You can develop applications to run adapter interactions using the Common Client Interface (CCI) API.

Perform the following steps to use the CCI API with the J2CA 1.5 IMS/TM adapter:

1. Select a ConnectionFactory for the J2CA 1.5 IMS/TM adapter.

- 2. Create a Connection object using the selected ConnectionFactory. A Connection is a handle to the underlying network connection to the EIS, which is identified in the oc4j-ra.xml file by the serverName property.
- **3.** Create a Connection object using the selected ConnectionFactory. Specify the interaction properties using an AttuInteractionSpec object. The AttuInteractionSpec object has the following format:

AttuInteractionSpec(java.lang.String name, int verb, int timeOut)

The following table describes the properties that can be specified:

| Property | Description                                                                                |  |
|----------|--------------------------------------------------------------------------------------------|--|
| name     | Specifies the interaction name to be executed.                                             |  |
| verb     | Specifies the mode for the interaction: SYNC_SEND, SYNC_<br>SEND_RECEIVE, or SYNC_RECEIVE. |  |
| timeOut  | Specifies the time (in milliseconds) to wait for an EIS to run the specified interaction.  |  |

Table 2–2 Interaction Spec Properties

The following is an InteractionSpec sample:

```
AttuInteractionSpec iSpeq = new AttuInteractionSpec("query",
javax.resource.cci.InteractionSpec.SYNC_RECEIVE, 60);
javax.resource.cci.RecordFactory rf = new AttuRecordFactory(con,
mcf.getLogger());
javax.resource.cci.MappedRecord queryRecord = rf.createMappedRecord("query"),
queryRecord.put("##text", "select * from disam:nation");
javax.resource.cci.Record oRec = interaction.execute(iSpec, queryRecord);
```

- 4. Invoke the execute method on the interaction to initiate a call to the EIS. Pass any data for the interaction as input and output records.
- 5. Once the interactions have been processed, close the Interaction and Connection objects.

## **Configuring Multiple Adapters**

Each J2CA 1.5 IMS/TM adapter requires an entry in the oc4j-ra.xml file as described in on page 2-2.

**See Also:** Oracle Application Server Adapter Concepts Guide

## Updating Configuration Information

You can change the configuration settings for a resource adapter by editing the relevant connector-factory entry in the oc4j-ra.xml file. For these changes to take effect, you need to stop and restart Oracle Application Server.

## Troubleshooting OracleAS Adapter for IMS/TM

Troubleshooting Oracle AS Adapter for IMS/TM involves checking various definitions and properties in Oracle Connect, including daemon status, workspace options, server parameters, and various system logs.

This section contains the following topics:

- Troubleshooting the Daemon
- Resolving Communication Errors
- Resolving Specific Errors

## Troubleshooting the Daemon

Troubleshooting the daemon and the communication between Oracle Application Server and OracleAS Adapter for IMS/TM is performed using Oracle Studio. It is used to monitor the daemon and server activity and control what happens to the daemon and server processes.

**See Also:** Appendix C, "Advanced Tuning of the Daemon" for details about the configuration settings.

This section contains the following topics:

- Starting the Daemon
- Shutting Down the Daemon
- Monitoring the Daemon During Run Time
- Daemon Logs

#### Starting the Daemon

The daemon is started when OracleAS Adapter for IMS/TM is installed. In case you have shut down the daemon, as described in "Shutting Down the Daemon" on page 3-2, you can restart the daemon as described in the following task.

**Note:** The daemon is started on the IBM OS/390 or z/OS platform. It cannot be started remotely using Oracle Studio.

#### Task: Starting the Daemon

Activate *INSTROOT*.USERLIB(ATTDAEMN) as a started task to invoke the daemon. For example, in the SDSF screen enter the following:

'/s ATTDAEMN'

Where INSTROOT is the high-level qualifier where Oracle Connect is installed.

**See Also:** "Starting the Daemon" on page 6-10 for details about the ATTDAEMN JCL.

#### Shutting Down the Daemon

To shut down the daemon, use Oracle Studio, as follows:

- 1. From the Start menu, select Programs, Oracle, and then select Studio.
- 2. Select the required computer in the Configuration Explorer.
- 3. Right-click the computer and select **Open Runtime Perspective**.
- 4. In the Runtime Explorer, right-click the computer, and select Shutdown Daemon.

### Monitoring the Daemon During Run Time

Use the Runtime Manager perspective of Oracle Studio to monitor the daemon during run time.

- 1. From the Start menu, select Programs, Oracle, and then select Studio.
- **2.** Right-click the required computer in the Configuration Explorer and select **Open Runtime Perspective**.

You can manage the daemon by expanding the relevant node, daemon, workspace or server process, and choosing the relevant option, as described in the following sections.

#### **Daemon (Computer) Options**

Right-click the daemon to display the options available for it, including the ability to display the daemon log.

The following table lists the avaiable options:

| Option                       | Description                                                                                                    |
|------------------------------|----------------------------------------------------------------------------------------------------|
| Edit Daemon<br>Configuration | Opens the daemon editor, enabling you to reconfigure the daemon.                                                                                                    |
|                              | See Also: Appendix C, "Advanced Tuning of the Daemon" for details about the configuration settings.                                                                        |
| Status                       | Checks the status of the daemon. The information about<br>the daemon includes the daemon name, configuration<br>used, the active client sessions, and logging information. |
| Reload Configuration         | Reloads the configuration after any changes. Any servers<br>currently started are not affected by the changed<br>configuration.                                            |
|                              | See Also: Appendix C, "Advanced Tuning of the Daemon" for details about the configuration settings.                                                                        |

Table 3–1 Daemon Options

| Option            | Description                                                                                                    |  |
|-------------------|----------------------------------------------------------------------------------------------------|--|
| View Log          | Displays the daemon log. For details see "Daemon Logs" on page 3-4.                                                                                            |  |
| View Events       | Displays the daemon events log.                                                                                                    |  |
| Daemon Properties | Displays information about the computer where the daemon is running, such as the physical address and any username and password needed to access the computer. |  |
| Shutdown Daemon   | Shuts down the daemon on the computer.                                                                                                    |  |
| Recycle servers   | Closes all unused servers and prepares all active servers to<br>close when the client disconnects. New connection<br>requests are allocated with new servers.  |  |
| Kill servers      | Immediately closes all active and unused servers.                                                                                                    |  |
|                   | <b>Note</b> : It is recommended to use this option with caution, as it may lead to data loss.                                                                  |  |
| Rename            | Enables to change the name of the daemon displayed in the Runtime Explorer.                                                                                    |  |
| Remove            | Removes the daemon from the Runtime Explorer.                                                                                                    |  |
| Refresh           | Refreshes the display.                                                                                                    |  |

Table 3–1 (Cont.) Daemon Options

### **Workspace Options**

Right-click a workspace to display the options available for the workspace, including the ability to display the workspace log.

The following table lists the available options:

Table 3–2 Workspace Options

| Option                          | Description                                                                                                    |  |
|---------------------------------|----------------------------------------------------------------------------------------------------|--|
| Edit Workspace<br>Configuration | Opens the daemon editor to enable you to reconfigure the workspace.                                                                                     |  |
|                                 | See Also: Appendix C, "Advanced Tuning of the Daemon" for details about the configuration settings.                                                     |  |
| Status                          | Checks the status of the workspace, whether it is available or not.                                                                                     |  |
| View Log                        | Displays the log for all servers for the workspace. For details see "Daemon Logs" on page 3-4.                                                          |  |
| View Events                     | Displays the workspace events log.                                                                                                    |  |
| Recycle Servers                 | Closes all unused servers and prepares all active servers to close when the client disconnects. New connection requests are allocated with new servers. |  |
| Kill Servers                    | Immediately closes all active and unused servers.                                                                                                    |  |
|                                 | <b>Note</b> : It is recommended to use this option with caution, as it may lead to data loss.                                                           |  |
| Remove                          | Removes the selected workspace from the Runtime Explorer.                                                                                               |  |
| Disable                         | Disables the selected workspace.                                                                                                    |  |
| Refresh                         | Refreshes the display.                                                                                                    |  |

#### **Server Options**

Right-click a server to display the options available for the server, including the ability to display the server log.

The following table lists the available options:

Table 3–3 Server Options

| Option      | Description                                                                                                    |  |
|-------------|----------------------------------------------------------------------------------------------------|--|
| Status      | Checks the status of the server. The information about the server includes the server mode and the number of active client sessions for the server. |  |
| View Log    | Displays the server log. For details see "Daemon Logs" on page 3-4.                                                                                 |  |
| View Events | Displays the the server events log.                                                                                                    |  |
| Kill server | Ends the server process, regardless of its activity status.                                                                                         |  |
|             | <b>Note</b> : It is recommended to use this option with caution, as it may lead to data loss.                                                       |  |
| Refresh     | Refreshes the display.                                                                                                    |  |

### **Daemon Logs**

Oracle Connect produces a number of logs that you can use to troubleshoot problems. The daemon manages the following logs:

- The daemon log
- The workspace log
- The server process log

The Runtime Manager perspective of Oracle Studio provides a monitor for these logs, as shown in the following figure:

| 🗍 muss 🗙                                                                                                    |            |
|----------------------------------------------------------------------------------------------------|------------|
| <13437> Started new server process (PID=3644), log file is D:\NavBrand\prod\tmp\nav_4478.log         <13439> Login :                                                                                                    | Properties |
| <1349> Logout<br><13440> Login: xml client - 194.90.22.166:2298 (22-Mar-06 18:39:36)<br><12400> Extend pow server process (ND=2024) log file is D/Max@pod/teod/teod/teod/teod/teod/teod/teod/te                                                                                                    | Clear      |
| <13442> Login :server_[194,90,22,158:2772, 22-Mar-06 18:39:36]                                                                                                    | Becume     |
| <1344D Return(navxml reply): Server location 194.90.22.158:2771<br><1344D Return(navxml reply): Server location 194.90.22.158:2771                                                                                                    |            |
| <13442> Login: xmi clent - 194.90.22.158:2772 (22-Mar-06 18:39:36)<br><13442> ClientXmlInit notification, 0, 194.90.22.166<br><13443> Login: xmi clent - 194.90.22.207:3662 (22-Mar-06 19:06:37)<br><13443> Login: xmi clent - 194.90.22.207:3662 (22-Mar-06 19:06:37)<br><13443> Login: xmi clent - 194.90.22.207:3662 (22-Mar-06 19:06:37)<br><13443> Logout | Jaspona    |
| <13444>Login: xml client - 194.90.22.207:3663 (22-Mar-06 19:06:38)<br><13444> Started new server process (PID=3436), log file is D:\NavBrand\prod\tmp\nav 4480.log                                                                                                    |            |
| muss Log muss Events                                                                                                    |            |

Display the required log by right-clicking the level you want (daemon, workspace or server) and selecting **View Log**. Each log is displayed in a different tab. You can flick between logs by clicking the required tab.

#### The Daemon Log Monitor

The daemon log displays activity between clients and the daemon, including clients logging in and logging out from the daemon. You can change the level of logging by clicking **Properties**. The following levels of logging are available:

- none: The log displays who has logged in and out from the daemon.
- error: The log displays who has logged in and out from the daemon and any errors that have been generated.
- debug: The log displays who has logged in and out from the daemon, any errors that have been generated, and any tracing that has been specified in the daemon configuration.

**See Also:** "Daemon Logging" on page C-3.

#### The Workspace Log Monitor

The workspace log displays information about the workspace being used by the client. You can change the level of logging by clicking **Properties**. The following levels of logging are available:

- none: The log displays who has connected and disconnected from the server process.
- error: The log displays who has connected and disconnected from the server process and any errors that have been generated.
- debug: The log displays who has connected and disconnected from the server process, any errors that have been generated, and any tracing that has been specified in the daemon configuration.

See Also: "WS Logging" on page C-13.

#### The Server Log Monitor

The server log displays activity between clients and the server process used by that client to handle the client request. You can change the level of logging by clicking **Properties**. The following levels of logging are available:

- none: The log displays who has connected and disconnected from the server process.
- error: The log displays who has connected and disconnected from the server process and any errors that have been generated.
- debug: The log displays who has connected and disconnected from the server process, any errors that have been generated, and any tracing that has been specified in the daemon configuration.

See Also: "WS Logging" on page C-13.

## **Resolving Communication Errors**

When Oracle Studio disconnects from the IBM OS/390 or z/OS computer, the computer is displayed in Oracle Studio with an X in a red circle. If this situation occurs, try to access the computer later.

The following table describes the various scenarios that may exist when OracleAS disconnects from the IBM OS/390 or z/OS computer.

| Scenario                                                                                                    | Idle (Not Processing a Client<br>Request)                                                                                                    | Processing a Client Request                                                                                                    |
|----------------------------------------------------------------------------------------------------|----------------------------------------------------------------------------------------------------|----------------------------------------------------------------------------------------------------|
| Explicit Disconnect<br>(client explicitly<br>closes connection<br>or client program<br>terminates)                                    | The server is immediately notified of<br>the disconnect and either becomes<br>available for use by another client or<br>terminates (if it is not reusable).                                                                                                    | The server does not know that the client has<br>disconnected and continues processing. When<br>processing completes, the server tries to reply to<br>the client and immediately gets an error that the<br>connection was lost. The server either becomes<br>available for use by another client or terminates (if<br>it is not reusable).                                                                                                    |
| Abrupt Disconnect<br>(client closed<br>without proper<br>shutdown or client<br>system hanged<br>and<br>communication<br>disconnected) | The server does not know that the<br>client has disconnected and remains<br>in the idle state.<br>After timing out based on whichever<br>comes first of the value for the client<br>idle timeout daemon workspace<br>parameter or the TCP/IP KEEPALIVE<br>parameter, the server is notified of the<br>disconnect and either becomes<br>available for use by another client or<br>terminates (if it is not reusable). | The server does not know that the client has<br>disconnected and continues processing. When<br>processing completes, the server tries to reply to<br>the client. After an interval (typically several<br>minutes, depending on the TCP/IP configuration),<br>during which the TCP/IP subsystem retries<br>sending the message to the client, the server<br>assumes that the client has terminated and notifies<br>the server that the connection has been closed. The<br>server either becomes available for use by another<br>client or terminates (if it is not reusable). |

#### Table 3–4 Scenarios When a Client Is Disconnected

To troubleshoot client/server communication problems, you need to be familiar with the following:

- Daemon configuration settings.
- Oracle Connect security.
- TCP/IP subsystem. OracleAS Adapter for IMS/TM uses TPC/IP for internal intermachine communications.
- System details, such as the account name and password of the administrator account, the IP address of the computers involved and whether a portmapper is being used.

## **Resolving Specific Errors**

The following error messages relate to errors received from Oracle Connect.

#### C007: Server initialization failed.

Cause: The daemon failed to start its network service.

Action: Check the processes being run on the system to see whether another daemon or program is using the port specified in the oc4j-ra.xml file for the adapter.

Action: Check the TCP/IP subsystem on the current computer by trying to ping it or run FTP or Telnet to or from it.

Action: Check whether the daemon has privileges to use the TCP/IP services on the current computer with the port specified in the oc4j-ra.xml file for the adapter.

#### C008: Setting server event handler failed.

Cause: Internal error.

Action: Contact Oracle Support Services.

#### C009: IRPCD process has been terminated by user request.

**Cause:** This message is informational only. The daemon successfully shut down. **Action:** No action required.

#### C00A: Application %s not found.

**Cause:** The requested workspace does not exist.

Action: Check that the workspace defined in the oc4j-ra.xml file is also defined in the daemon configuration on the IBM OS/390 or z/OS platform. Use the Status option in the Runtime Manager perspective.

#### C00B: Invalid IRPCD client context.

**Cause:** A non-Oracle Connect program is trying to connect to the daemon.

Action: Check the processes and kill the relevant process with a system command.

#### C00C: Daemon request requires a server login.

**Cause:** A non-Oracle Connect server or program was trying to use a daemon service reserved for Oracle Connect servers.

**Action:** Check the processes and kill the relevant process with a system command.

#### C00D: Daemon request requires a client login.

**Cause:** The requested daemon requires a valid client login, which was not supplied.

Action: Reissue the command and specify a username and password.

Action: Edit the user profile in Oracle Studio to specify a valid username and password for the IBM OS/390 or z/OS platform.

**See Also:** "Setting Up Run-time User Access to the IBM OS/390 or z/OS Platform" on page 6-18.

#### C00E: Daemon request requires an administrator login.

Cause: The requested daemon service requires an administrative login.

Action: Edit the daemon security in Oracle Studio to specify a valid administrator username and password.

**See Also:** "Daemon Security" on page C-5.

#### C00F: Anonymous client logins are not allowed.

**Cause:** The daemon is configured to require a valid username and password, which were not supplied.

Action: Enable anonymous client access in daemon security in Oracle Studio.

**See Also:** "Daemon Security" on page C-5.

Action: Edit the user profile in Oracle Studio to specify a valid username and password for the IBM OS/390 or z/OS platform.

**See Also:** "Setting Up Run-time User Access to the IBM OS/390 or z/OS Platform" on page 6-18.

#### C010: Anonymous server logins are not allowed.

Cause: Internal error.

Action: Contact Oracle Support Services.

#### C011: Client has already timed out.

**Cause:** A server process was started on behalf of a client and the client has timed out before the server completed its startup.

**Action:** Increase the Connect timeout value for the server workspace in the WS Info. section of the daemon configuration.

See Also: "WS Info." on page C-7.

#### C012: Invalid username/password.

**Cause:** Invalid username/password supplied when logging on to the daemon.

Action: See the daemon log file for the reason that the username/password were not accepted.

Action: Edit the user profile in Oracle Studio to specify a valid username and password for the IBM OS/390 or z/OS platform.

**See Also:** "Setting Up Run-time User Access to the IBM OS/390 or z/OS Platform" on page 6-18.

**Action:** Make sure the daemon is started from an APF-authorized account that is allowed to check for system usernames and passwords.

#### C014: Client connection limit reached - try later.

**Cause:** The maximum number of server processes for the workspace has been reached, and none of the active servers could accept the client connection.

Action: Increase the value of the Number of sub-tasks in the WS Server section of the daemon configuration.

See Also: "WS Server" on page C-9.

Action: Try running the command later.

#### C015: Failed to start server process.

**Cause:** The Oracle Connect daemon failed to start a server process or the started server failed upon starting up.

Action: See the daemon and server logs for the reason the server did not start. For example, you might receive an message with a reason specified in the log file similar to the following: [C015] Failed to start NAVIGATOR server process: No server account name defined for anonymous client; code: -1601: SQL code: 0

**Action:** If you use impersonation, check the user profile on the client. Also see C069.

**To set impersonation:** APF authorize all the steplibs in the server script on OS/390 computer.

In the **WS Security** tab of the Navigator workspace under the daemon node in the **Configuration Explorer**, check the **Use specific workspace account** and clear the **Workspace account** field of all values.

#### C016: Unexpected server state.

Cause: Internal error.

Action: Contact Oracle Support Services.

#### C017: Active daemon clients exist. Shutdown canceled.

Cause: One or more clients are still connected to the daemon.

Action: Wait until all the clients log off the daemon and then retry the shutdown operation.

#### C019: Request is not granted because someone else is locking it.

**Cause:** A request to lock a resource managed by the daemon was denied because another user has locked the resource.

Action: Wait for the other user to release the resource.

#### C01A: Lock %s not found.

**Cause:** A request to free a resource was denied because the caller did not lock that resource (for example, another user shut down the daemon you are working with). **Action:** Contact Oracle Support Services.

#### C01B: Unexpected error in %s.

Cause: Internal error.

Action: Contact Oracle Support Services.

#### C01C: Cannot update configuration without \_APPLICATIONS lock.

Cause: Internal error.

Action: Contact Oracle Support Services.

#### C01D: Need to lock the application first.

**Cause:** Internal error.

Action: Contact Oracle Support Services.

#### C01F: Cannot set configuration of a deleted application.

Cause: Internal error.

Action: Contact Oracle Support Services.

#### C020: Failed in looking up host name (gethostname())

**Cause:** Cannot connect to the remote computer.

Action: Check that the name specified for the computer in the oc4j-ra.xml file is correct.

Action: Check that a domain name server (DNS) is available to look up the host name.

Action: Check the TCP/IP subsystem on the computer by trying to ping it or run FTP or Telnet to or from it.

#### C021: Required variable %s not found

**Cause:** An environment variable required by the Oracle Connect server was not defined when the server started up.

Action: Check whether the startup script makes any changes to the environment variables used by Oracle Connect.

Action: Check whether the system-defined environment size is sufficiently large for Oracle Connect.

#### C022: Server failed to connect and register with the daemon.

**Cause:** An Oracle Connect server started by the daemon was not able to connect or register back with the daemon.

Action: Try to connect again.

Action: Increase the Connect timeout value for the server workspace in the WS Info. section of the daemon configuration.

See Also: "WS Info." on page C-7.

**Action:** Check that the startup script for the workspace launches the correct version of Oracle Connect.

Action: Increase the value of the Set maximum number of servers and/or Maximum parameter for the Clients per server limit in the WS Server section of the daemon configuration.

**See Also:** "WS Server" on page C-9.

#### C023: Call made to unregistered module %d.

Cause: Internal error.

Action: Contact Oracle Support Services.

#### C024: Failed to create a socket.

Cause: An error occurred within the TCP/IP subsystem.

**Action:** Check whether you have sufficient system privileges.

Action: Check the TCP/IP subsystem on the computer by trying to ping it or run FTP or Telnet to or from it.

#### C025: Failed to set socket option %s

Cause: An error occurred within the TCP/IP subsystem.

Action: Check whether you have sufficient system privileges.

Action: Check the TCP/IP subsystem on the computer by trying to ping it or run FTP or Telnet to or from it.

#### C026: Failed to bind server to port %s

**Cause:** An Oracle Connect server or daemon was not able to bind to the specified port.

Action: Check whether another program is holding the port that was specified in the oc4j-ra-xml file for the adapter.

Action: Check whether you have sufficient system privileges.

#### C027: Cannot create TCP service for %s

Cause: An error occurred within the TCP/IP subsystem

Action: Check the TCP/IP subsystem on the computer by trying to ping it or run FTP or Telnet to or from it.

#### C028: Unable to register (%s, %d, tcp)

**Cause:** This error may happen when a portmapper is used (*host*:a) but the portmapper is not available.

Action: Enable the portmapper.

Action: Avoid using the portmapper (by not using : a when starting the daemon).

#### C029: Failed to create a server thread

Cause: Internal error.

Action: Contact Oracle Support Services.

#### C02A: Server thread failed to start

Cause: Internal error.

Action: Contact Oracle Support Services.

#### C02B: Stopping the %s server - no client

**Cause:** A server that was started by the Oracle Connect daemon to service a client did not get a client connection request within one minute. The server terminates.

Action: In most cases, the client was terminated by a user request, so no specific action is required.

Action: If no client can connect to the server, it may be that the server has multiple network cards and the Oracle Connect daemon is not aware of this. In this case, start the daemon with an IP address.

#### C02C: Unexpected event - a termination signal intercepted

Cause: Internal error.

Action: Contact Oracle Support Services.

#### C02D: Modified transport, context unknown/lost

**Cause:** Internal error.

Action: Contact Oracle Support Services.

#### C02F: Corrupted arguments passed to procedure

Cause: Internal error.

Action: Contact Oracle Support Services.

#### C030: Unable to free arguments for %s() of %s

Cause: Internal error.

Action: Contact Oracle Support Services.

#### C031: Cannot register a non-module RPC %s

Cause: Internal error.

Action: Contact Oracle Support Services.

#### C032: An IRPCD program is required

Cause: Internal error.

Action: Contact Oracle Support Services.

#### C033: An IRPCD super-server is required for module events

Cause: Internal error.

Action: Contact Oracle Support Services.

#### C034: An invalid super-server module ID was specified, %d

Cause: Internal error.

Action: Contact Oracle Support Services.

#### C035: Out of memory

Cause: Not enough memory to service a client request.

Action: Increase process memory quota or add memory to the system.

#### C036: Failed to register RPC procedure module %s

Cause: Internal error.

Action: Contact Oracle Support Services.

#### C037: Failed to register an invalid RPC procedure number %x

Cause: Internal error.

Action: Contact Oracle Support Services.

#### C038: Cannot re-register RPC procedure number %x

Cause: Internal error.

Action: Contact Oracle Support Services.

#### C042: Remote call to %s failed; %s

Cause: Remote call to API failed.

Action: Check the daemon log file.

**Action:** If necessary, change the level of detail written to the log file to help resolve the problem.

**See Also:** "Daemon Logging" on page C-3.

#### C043: Failed to connect to host %s;%s

**Cause:** The remote host is not correctly defined to Oracle Connect or is not working.

Action: Check the remote computer definition in the oc4j-ra.xml file for the adapter.

Action: Check that the daemon is up on the IBM OS/390 or z/OS platform. Use the Status option in the Runtime Manager perspective.

**Action:** Check the network connection by trying to ping the host computer or run FTP or Telnet to or from it.

#### C045: Failed to create a service thread

**Cause:** The server failed to create a thread to service a client request.

Action: A system or process quota limit has been exceeded. Either increase the quota or lower the **Clients per server limit** field value in the WS Info. section of the daemon configuration.

See Also: "WS Info." on page C-7.

#### C047: %s out of memory

**Cause:** Not enough memory was available to Oracle Connect to complete a requested operation.

Action: Terminate unnecessary processes running on the server.

Action: Add more memory to the system.

Action: Allow the process to use more memory.

Action: Limit the number of processes the daemon may start. If the demand for servers exceeds the number of available servers, clients get a message telling them the maximum number of servers has been reached and asking them to try again later.

#### C066: Communication error with the server%s

**Cause:** Connection to the Oracle Connect daemon or server failed, or an established session with a server has failed.

Action: Check the remote computer definition in the oc4j-ra-xml file.

Action: Check that the daemon is up on the IBM OS/390 or z/OS platform. Use the Status option in the Runtime Manager perspective.

Action: In case of a network problem, check the network connection by trying to ping the host computer or run FTP or Telnet to or from it.

#### C067: Unexpected error occurred in server function %s

**Cause:** One of the server functions has exited with an exception, such as an Abend, or Invalid Instruction.

Action: Contact Oracle Support Services.

#### C068: Fail to login daemon

**Cause:** The daemon is not running on the server computer.

**Action:** Use the Status in Oracle Studio Runtime Manager perspective to check whether a daemon is running on the server

Action: Have the system administrator reinstall Oracle Connect on the server.

#### C069: Fail to get server

**Cause:** The Oracle Connect daemon on the server computer could not start a server process to serve the client. A separate message provides more detail on why the server process could not start.

Action: There are many possible causes of this error. If the cause is not clear from the related message, see the Oracle Connect daemon log file on the server

**Action:** The resolution to this error is highly dependent on the particular cause. The following are some typical causes and resolutions.

Action: Some process creation quota was exceeded. Either try again later or increase the quota or the other relevant system resources.

Action: The server startup script failed.

Action: The username given is not allowed to use the requested server. Use an authorized username.

Action: A limit on concurrent clients for a server has been reached. Try again later.

Action: If you use impersonation, then check the user profile on the client. Also see C015.

#### C06A: Failed to connect to server

**Cause:** The server assigned to the client did not accept the client connection. A separate message provides more detail about why the server process did not accept the connection.

Action: See the daemon and server log files for the reason that the server was not available to accept its assigned client.

#### C06B: Disconnecting from server

**Cause:** A network failure, server failure or server program failure caused the connection to stop. The currently active transaction is stopped as well.

Action: Oracle Connect automatically tries to reestablish a connection with a server upon the next SQL command issued against the server. Once the network or computer failure is corrected, the connection to the daemon is reestablished automatically.

#### C070: Server failed to send reply to the client

**Cause:** Server terminated unexpectedly.

**Action:** Unless the client was intentionally stopped (for example, using Control-C), contact Oracle Support Services.

#### C071: Connection to server %s was disconnected. Cursors state was lost.

**Cause:** Either a network failure, server failure, or a server program failure caused the connection to stop. The currently active transaction is stopped as well.

Action: Normally, Oracle Connect automatically tries to create a new session with the server upon the next attempt to access the server. If the network and server are accessible, the next operation should succeed. Otherwise, the network or server should be fixed before connection can be resumed.

**Action:** In case of a server crash not related to callable user code, contact Oracle Support Services.

#### C072: Reconnect to server %s

**Cause:** This is an informational message only. The client has reestablished its connection with the server.

Action: No action is required.

#### C073: The parameters passed to the admin server are invalid: %s

Cause: Internal error.

Action: Contact Oracle Support Services.

**C074:** No authorization to perform the requested operation (%s) **Cause:** User/account has insufficient privileges.

3-14 Oracle Application Server Adapter for IMS/TM User's Guide

Action: Grant administrative privileges to the user/account using the Administrator parameter of the Daemon Security or WS Security sections in the daemon configuration.

**See Also:** "Daemon Security" on page C-5 or "WS Security" on page C-16.

#### C075: Failed to register daemon in the TCP/IP service table

**Cause:** Registration of the daemon in the TCP/IP services file has failed.

Action: Check that the account running the daemon has the permissions to update the TCP/IP services file.

#### E001: Failed in lock/release operation

**Cause:** A lock or release operation of a global resource has failed. A separate message provides more details. The separate message specifies the cause of this error.

**Action:** There are various causes for this error, including lack of sufficient privileges or a system resource shortage.

#### J0006: Operation on already closed connection was requested

**Cause:** A request using a connection that was closed was attempted.

Action: Reopen the connection and try again.

#### J0028: Internal Error: Unknown XML tag %s

**Cause:** Internal error.

Action: Contact Oracle Support Services.

#### J0030: Internal Error: Method %s needs to be overwritten

Cause: Internal error.

Action: Contact Oracle Support Services.

#### J0031: Internal Error: Required attribute %s not found in %s verb

Cause: Internal error.

Action: Contact Oracle Support Services.

## J0032: Internal Error: %s ACP object was returned instead of %s as expected Cause: Internal error.

Action: Contact Oracle Support Services.

#### J0033: Internal Error: Attempt to work with closed socket

Cause: Internal error.

Action: Contact Oracle Support Services.

## J0034: Internal Error: corrupted message; %s bytes read instead of %s as expected Cause: XML sent from the client to the server has become corrupted.

Action: Check compression settings for XML transferred from the client to the server. If the setting are correct, retry sending the request from the client to the server.

#### J0035: Internal Error: Invalid redirection address %s returned by daemon Cause: Internal error.

Action: Contact Oracle Support Services.

#### J0036: %s: %s

**Cause:** One of the following errors was received from the server: 0 - server.internalError, 1 - client.xmlError, 2 - client.requestError, 3 - client.noActiveConnection, 4 - server.resourceLimit, 5 - server.redirect, 6 - client.noSuchResource, 7 - client.authenticationError, 8 - client.noSuchInteraction, 9 - client.noSuchConnection, 10 - server.notImplemented, 11 - server.xaProtocolError, 12 - server.xaUnknownXID, 13 - server.xaDuplicateXID, 14 - server.xaInvalidArgument, 15 - client.autogenRejected, 16 - server.xaTransactionTooFresh, 17 - server.resourceNotAvailable, 18 - client.authorizationError, 19 - server.configurationError

Action: Review the server log file to determine the problem.

#### J0037: Internal Error: No ACP response when %s was expected

**Cause:** Internal error.

Action: Contact Oracle Support Services.

#### J0039: Internal Error: ACP root is not found in the XML

Cause: Internal error.

Action: Contact Oracle Support Services.

#### J0040: Internal Error: Input record is required for interaction %s execution Cause: Internal error.

Action: Contact Oracle Support Services.

#### J0048: Invalid metadata type %s is passed to %s function

**Cause:** A request for metadata was not fulfilled. **Action:** Check the validity of the request.

#### J0050: Key of the put method must be of type string

**Cause:** In either a GET or PUT operation, the key must be a string. **Action:** Change the key used in the operation to a valid key.

#### J0059: Value %s is invalid for attribute %s

**Cause:** A request for metadata was not fulfilled.

Action: Check the validity of the request.

#### J0068: Value must be of type string

**Cause:** In a PUT operation, the value must be a string. **Action:** Change the value used in the operation to a valid value.

#### J0069: Value must be of type MappedRecord

**Cause:** In a PUT operation, the value must be a mapped record. **Action:** Change the value used in the operation to a valid value.

#### J0070: Value must be of type MappedRecord[]

**Cause:** In a PUT operation, the value must be mapped record array. **Action:** Change the value used in the operation to a valid value.

J0071: Bad key for mapped record, #element or #element[] is required Cause: In a PUT operation, the value must be mapped record array. Action: Change the key used in the record to a valid key.

#### J0072: Value must be of type Object[]

**Cause:** In a PUT operation, the value must be mapped record array.

Action: Change the value used in the operation to a valid value.

## J0078: In nonpersistent connection and non keep alive encryption is not supported - ignored

**Cause:** Encryption is not supported for nonpersistent connections.

Action: There is no action to take. This warning can be ignored.

#### J0079: Invalid argument passed to %s - Argument: %s, Value: %s

Cause: The value pass.

Action: Change the argument used to a number.

# Integrating OracleAS Adapters for IMS/TM with Oracle BPEL Process Manager

To deploy and integrate OracleAS Adapters for IMS/TM with Oracle BPEL Process Manager, you need to configure BPEL Process Manager.

This section includes the following topics:

- Overview of Integrating OracleAS Adapters for IMS/TM with Oracle BPEL Process Manager
- Configuring Oracle BPEL Process Manager to interact with the OracleAS Adapter for IMS/TM

## Overview of Integrating OracleAS Adapters for IMS/TM with Oracle BPEL Process Manager

Oracle BPEL Process Manager provides a comprehensive solution for creating, deploying, and managing BPEL business processes. Oracle BPEL Process Manager is based on the Service Oriented Architecture (SOA) to provide enterprises with flexibility, interoperability, reusability, extensibility, and rapid implementation of Web services and business processes. It reduces the overall costs of management, modification, extension, and redeployment of existing business processes. Each business activity is a self-contained, self-describing, and modular application whose interface is defined by the WSDL, and the business process is modeled as a Web Service.

A Web Service is first published and then composed or orchestrated into business flows. Publishing a service is implemented by taking a function within an existing application or system and making it available in a standard way, while orchestration is implemented by composing multiple services into an end-to-end business process. The interactions that are defined as part of the configuration of the OracleAS Adapter for IMS/TM are integrated into the orchestration as PartnerLinks. Every PartnerLink is linked to a WSDL that describes the Web service.

To integrating the OracleAS Adapter for IMS/TM with Oracle BPEL Process Manager, you must perform the following tasks in the specified order:

- 1. Installing and Configuring OracleAS Adapter for IMS/TM
- 2. Integrating OracleAS Adapter for IMS/TM with OC4J
- **3.** Configuring Oracle BPEL Process Manager to interact with the OracleAS Adapter for IMS/TM

**See Also:** Oracle Application Server Adapter Concepts Guide.

Integrating OracleAS Adapters for IMS/TM with Oracle BPEL Process Manager 4-1

## Configuring Oracle BPEL Process Manager to interact with the OracleAS Adapter for IMS/TM

This section includes the following topics:

- Setting up the Connection to the Oracle Connect Server
- Checking Metadata Availability Using Oracle JDeveloper
- Configuring the WSDL for Outbound Applications

### Setting up the Connection to the Oracle Connect Server

Perform the following steps to set up the connection to the Oracle Connect server:

- 1. Open the Oracle BPEL Admin window.
- **2.** On the Server tab, on the Configuration tab, specify the following:
  - LegacyServer: The IP address of the server where Oracle Connect is installed. For a single server, the default is localhost.
  - LegacyPort: The port number of the server where Oracle Connect is installed. For a single port, the default is 2551.
- **3.** Repeat the previous step for each Oracle Connect server to be used by Oracle BPEL Process Manager. Use a comma as a separator between the different servers and ports.
- 4. Click Apply.
- **5.** Restart the server where Oracle BPEL Process Manager is installed.

### Checking Metadata Availability Using Oracle JDeveloper

Perform the following steps to verify that the metadata of the Oracle Connect server is available in Oracle BPEL Process Manager:

- 1. Open Oracle JDeveloper.
- **2.** On the **Connections** tab, expand the **Integration Server** node to view the list of OC4J servers.
- **3.** Expand the node of the OC4J server on which you configured the JCA 1.5 IMS/TM adapter (see Integrating OracleAS Adapter for IMS/TM with OC4J).
- **4.** Under the **Adapters** node, expand the **Legacy** node to view a list of the Oracle Connect servers that you defined by using the Oracle BPEL Admin window.
- **5.** Under the node of the Oracle Connect server whose metadata you want to check, expand the node of the daemon (**IRPCDINI**) to view a list of workspaces.
- **6.** Under the node of the workspace that contains the adapter that you want to work with, expand the node of the relevant adapter to view a list of interactions.
- 7. Double-click an interaction to view the WSDL.

## **Configuring the WSDL for Outbound Applications**

When you build an outbound application, Oracle BPEL Process Manager automatically creates the WSDL that corresponds to the interaction. The WSDL specifies the name of the adapter's connection factory as the value of the adapterInstanceJndi attribute of the <jca:address> element in the <service> section. This name is generated automatically. You need to verify that a connection factory with this name exists on the OC4J server. If it does not, you need to create it, or change the name of the connection factory to the name of a connection factory that exists.

The following is an example of a WSDL for outbound applications:

```
<?xml version = '1.0' encoding = 'UTF-8'?>
<definitions name="add" targetNamespace="http://xmlns.oracle.com/pcbpel/calc/add"</pre>
xmlns="http://schemas.xmlsoap.org/wsdl/" xmlns:legacyReq="noNamespace://calc"
xmlns:tns="http://xmlns.oracle.com/pcbpel/calc/add"
xmlns:plt="http://schemas.xmlsoap.org/ws/2003/05/partner-link/"
xmlns:jca="http://xmlns.oracle.com/pcbpel/wsdl/jca/"
xmlns:pc="http://xmlns.oracle.com/pcbpel/" xmlns:legacyRes="noNamespace://calc">
   <types>
       <xsd:schema xmlns:xsd="http://www.w3.org/2001/XMLSchema"</pre>
xmlns="noNamespace://calc" targetNamespace="noNamespace://calc"
elementFormDefault="qualified" attributeFormDefault="unqualified">
           <rest</re></ra>
           <xsd:complexType name="binput">
               <xsd:attribute name="p1" type="xsd:int"/>
               <re><rsd:attribute name="p2" type="xsd:int"/></re>
           </xsd:complexType>
       </xsd:schema>
       <xsd:schema xmlns:xsd="http://www.w3.org/2001/XMLSchema"</pre>
xmlns="noNamespace://calc" targetNamespace="noNamespace://calc"
elementFormDefault="qualified" attributeFormDefault="unqualified">
            <re><xsd:element name="output" type="output"/>
           <xsd:complexType name="output">
               <xsd:attribute name="result" type="xsd:int"/>
           </xsd:complexType>
       </xsd:schema>
   </types>
   <message name="request">
       <part name="input_add" element="legacyReq:binput"/>
   </message>
   <message name="response">
       <part name="output_add" element="legacyReg:output"/>
   </message>
   <portType name="addPortType">
       <operation name="add">
           <input name="Input_add" message="tns:request"/>
           <output name="Output_add" message="tns:response"/>
       </operation>
   </portType>
   <binding name="addJCABinding" type="tns:addPortType">
       <jca:binding
XMLRecordConverterCallout="oracle.tip.adapter.fw.record.attunity.AttuXMLRecordConv
erterImpl"/>
       <operation name="add">
           <jca:operation FunctionName="add"
InteractionSpec="com.attunity.adapter.AttuInteractionSpec"
ExecutionTimeout="120"/>
          <input/>
           <output/>
       </operation>
   </binding>
   <service name="addService">
       <port name="addPort" binding="tns:addJCABinding">
           <jca:address adapterInstanceJndi="eis/legacy/calc"/>
       </port>
   </service>
```

```
<plt:partnerLinkType name="addPartnerLinkType">
        <plt:role name="addRole">
            <plt:portType name="tns:addPortType"/>
        </plt:role>
        </plt:partnerLinkType>
/definitions>
```
# Advanced Features of OracleAS Adapter for IMS/TM

Oracle Connect includes a number of tuning parameters that can improve performance. Specifically, the daemon can be configured to optimize communication between the IBM OS/390 or z/OS platform and a client. In addition, the binding environment can be tuned to optimize request handling.

This section contains the following topics:

- Configuring the Daemon for High Availability
- Configuring a Binding Environment
- Migration Considerations
- Security Considerations
- Transaction Support

# Configuring the Daemon for High Availability

The daemon workspace is responsible for allocating server processes to clients. You can configure a workspace to use a pool of server processes so that a server process is always available for a client request. Use Oracle Studio to maintain daemon and daemon workspace parameters to control the allocation of server processes and their management in a pool.

You can also have a number of daemon workspace configurations. Therefore, you can create individual workspaces for use with different adapters.

## Adding a New Daemon Workspace Configuration

Use Oracle Studio to add a new daemon configuration. You can set up different daemon configurations for different situations.

Perform the following steps to add a new daemon workspace configuration:

- 1. From the Start menu, select Programs, Oracle, and then select Studio.
- 2. In the Configuration Explorer, expand the node of the required computer.
- 3. Expand the Daemons node. The available daemon configurations are listed.
- **4.** Right-click **IRPCD** and select New Workspace. The New Daemon Workspace screen is displayed, as shown in the following figure:

Figure 5–1 The New Daemon Workspace screen

| lew daemo    | on workspac     | e                            |      |                   | × |
|--------------|-----------------|------------------------------|------|-------------------|---|
|              |                 |                              |      |                   |   |
| Name:        | my1             |                              |      |                   |   |
| Description: | use this space  | ce to describe the new works | pace |                   |   |
| Workspac     | e data          |                              |      |                   |   |
| C Create     | empty worksp    | ace with default values      |      |                   |   |
| 🖲 Сору р     | properties from | another workspace            |      |                   |   |
| NAVIG        | ATOR            | in IRPCD                     | on [ | localHost\daemons |   |
|              |                 |                              |      |                   |   |
|              |                 |                              |      |                   |   |
|              |                 |                              |      |                   |   |
|              |                 |                              |      |                   |   |

- 5. Specify a name for the new workspace and optionally provide a description.
- **6.** Specify whether you want default settings or copy the properties of an existing workspace.

To copy the properties of an existing workspace, click **Ellipsis** and select the workspace which properties you want to copy.

**7.** Click **Next**. The Select Scenario screen is displayed, as shown in the following figure:

Figure 5–2 The Select Scenario screen

| Rew daemon workspace - my1                                                                           | _ 🗆 ×  |
|----------------------------------------------------------------------------------------------------|--------|
| Select Scenario<br>This wizard helps you set up a daemon workspace to optimally handle client needs. | Ř      |
| Please select the scenario that meets the site requirements from the following list:                 |        |
| Application Server using connection pooling                                                          |        |
| C Stand-alone applications that connect and disconnect frequently                                    |        |
| C Applications that require long connections, such as reporting programs and bulk extractors         |        |
| C Custom (manually configure workspace)                                                              |        |
| Show this wizard again, next time i'll try to edit this workspace                                    |        |
| < <u>B</u> ack <u>N</u> ext> Einish                                                                  | Cancel |

- 8. Select Application Server using connection pooling and click Next.
- 9. Continue through the wizard and specify the required values for the workspace.
- 10. To complete the workspace definition, click Finish.

The new workspace is displayed under the IRPCD daemon node.

### **Editing the Workspace**

You edit a workspace by using the tabs described in the following table:

Perform the following steps to access these tabs:

- 1. From the Start menu, select Programs, Oracle, and then select Studio.
- **2.** In the Configuration Explorer, expand the the computer defined in "Setting Up the IBM OS/390 or z/OS Platform in Oracle Studio" on page 6-14.
- **3.** Expand the **Daemons** node. The daemon configurations available on this computer are listed.
- 4. Expand the IRPCD node. The daemon workspaces are listed.
- 5. Right-click the required workspace and select Edit Workspace.
- 6.

The other modes can be set so that the server processes are reusable by setting the number of times a process can be reused with the Reuse limit value (the maximum number of times a particular server process can be reused or how many clients it can serve before it is retired). Reuse of servers enhances performance because it eliminates the need to repeat initializations. However, reuse runs a risk of higher memory leakage over time. The default for the Reuse limit field value is None, indicating that no reuse limit is enforced.

Set the server mode in the WS Server tab of the daemon workspace editor, as shown in the following figure:

| Workspace server mode                             | <u>-</u>                           |
|---------------------------------------------------|------------------------------------|
|                                                   | Clients per server limit           |
| None     Maximum: 50                              | None     Maximum:                  |
| Server availability                               |                                    |
| asinumaek ar servera:                             | idex bit ev Brazie berverz 🦲 🗍 🚊 👘 |
| Keep when daemon ends                             |                                    |
| source limitations                                |                                    |
| Limit number of active servers:                   |                                    |
| rverstist <sup>a</sup> p-<br>Use default prioritu |                                    |
| Use priority specified                            | (                                  |
|                                                   | <b>_</b>                           |

#### Figure 5–3 The WS Server tab

non Control Daemon Logging Daemon Security WS Info. WS Server WS Logging WS Security WS Governing Source Daer

When using any of the server modes you can specify a pool of server processes. These server processes are started when the daemon starts and are maintained in a pool. The server processes are available for use by new client requests from the pool, saving initialization time.

Instead of starting a new server process each time one is requested by a client, the client receives a process immediately from the pool of available processes. When the client finishes processing, this server process either dies, or if reusable servers have been specified, it is returned to the pool.

You set up a pool of server processes by specifying the following parameters in the WS Server tab.

- Initial number of servers: The number of server processes that are prestarted for this workspace when the daemon starts up. These are available for use by new client processes with minimal initialization time. Instead of starting a new server process each time one is requested by a client, the daemon immediately allocates (to the client) a server from a pool of available servers. When the number of available server processes drops lower than the value specified in the Minimum number of available servers field, the daemon again starts server processes until the specified number of available servers is reached. The default for this parameter is 0, meaning that no servers are prestarted for this workspace.
- Minimum number of available servers: The minimum number of server processes in the prestarted server's pool before the Oracle Connect daemon resumes creating new server processes (up to the number specified in the Initial number of servers field value, described earlier). If this parameter is set to a value greater than that of the Initial number of servers field value, the daemon considers the value to be the same as the value specified in the Initial number of servers field. In this case, a new server process is started and added to the pool each time a server process is

removed from the pool and allocated to a client). The default for this parameter is 0, meaning that new servers are created only when there are no other available servers.

- Set maximum number of servers: The maximum number of available server processes pooled for this workspace. If the server is reusable, once a client disconnects from the server, the daemon returns the server to the pool of available servers. If the limit is reached, excess server processes are discarded.
- Number of sub-tasks: The number of sub-tasks for a server that are prestarted for this workspace when the daemon starts up. In addition to setting up a pool of server processes as described earlier, you can set additional server processes as sub-tasks by specifying this parameter. Thus, setting 10 servers and 10 prestarted sub-tasks results in 100 tasks started (10 sub-tasks for each process).

# **Configuring a Binding Environment**

Each binding configuration includes the following:

- Environment settings, which are used to configure the environment used by any of the adapters defined in the binding.
- Application adapters on the current computer.

Perform the following steps to configure the environment settings:

- 1. From the Start menu, select Programs, Oracle, and then select Studio.
- 2. In the Configuration Explorer, expand the node of the computer defined in "Setting Up the IBM OS/390 or z/OS Platform in Oracle Studio" on page 6-14.
- 3. Expand the **Bindings** node. The available binding configurations are listed.
- 4. Right-click NAV and select Edit Binding.
- **5.** In the **Properties** tab, edit the required environment settings as needed. To edit an environment setting, click the property category node, and then click the required value to edit.

The binding Properties tab is shown in the following figure:

Figure 5–4 The Binding Properties tab

| nvironment properties |       |                       |
|-----------------------|-------|-----------------------|
| -                     |       |                       |
| Property              | Value |                       |
| + comm                |       |                       |
| + debug               |       |                       |
| + misc                |       | Restore field         |
| + odbc                |       |                       |
| + oledb               |       | Hestore <u>a</u> ll   |
| 🛨 optimizer           |       |                       |
|                       |       | Lreate Environme      |
| 🛨 tempFeatures        |       | Cette MM/             |
| + transactions        |       | <u>D</u> ELICO IN PAY |
| 🛨 tuning              |       |                       |
|                       |       |                       |

Properties Machines Source

The binding environment is divided into the following categories:

- comm Category
- debug Category

- miscellaneous Category
- odbc Category
- oledb Category
- optimizer Category
- queryProcessor Category
- transactions Category
- tuning Category

# comm Category

The following table lists the parameters that define the communication buffers:

Table 5–2 comm Category Parameters

| Parameter          | Description                                                                                                    |
|--------------------|----------------------------------------------------------------------------------------------------|
| comCacheBufferSize | Specifies the size of a memory buffer on a client, which is<br>used by the Oracle Connect client/server to store<br>read-ahead data. The default is 200000 bytes. |
| comMaxSocketSize   | Specifies the maximum bytes that can be written in one chunk on a socket. The default is -1 (no limitation).                                                      |
| comMaxXmlInMemory  | Specifies the maximum size of an XML document held in memory. The default is 65535 bytes.                                                                         |
| comMaxXmlSize      | Specifies the maximum size of an XML document passed to another computer. The default is 65535 bytes.                                                             |

# debug Category

The following table lists the parameters that define debugging and logging operations.

| Parameter         | Description                                                                                                    |
|-------------------|----------------------------------------------------------------------------------------------------|
| acxTrace          | When set to true, the input xml sent to the back-end<br>adapter and the output xml returned by the back-end<br>adapter, are written to the log. |
| analyzerQueryPlan | This parameter is not applicable for use with OracleAS Adapter for IMS/TM.                                                                      |
| gdbTrace          | This parameter is not applicable for use with OracleAS Adapter for IMS/TM.                                                                      |
| generalTrace      | When set to true, logs general trace information. The default writes only error messages to the log.                                            |
| logFile           | The high-level qualifier of the log file for messages. The following types of message are written to the log:                                   |
|                   | Error messages.                                                                                                    |
|                   | Trace information and information about the query optimization strategy if generalTrace is set to true.                                         |
| oledbTrace        | This parameter is not applicable for use with OracleAS Adapter for IMS/TM.                                                                      |
| optimizerTrace    | This parameter is not applicable for use with OracleAS<br>Adapter for IMS/TM.                                                                   |

Table 5–3 debug Category Parameters

| Parameter     | Description                                                                |
|---------------|----------------------------------------------------------------------------|
| queryWarnings | This parameter is not applicable for use with OracleAS Adapter for IMS/TM. |
| traceDir      | This parameter is not applicable for use with OracleAS Adapter for IMS/TM. |

Table 5–3 (Cont.) debug Category Parameters

# miscellaneous Category

The following parameters define miscellaneous operations, including globalization support and the directory where temporary files are written.

| Parameter        | Description                                                                                                    |
|------------------|----------------------------------------------------------------------------------------------------|
| codepage         | For use with globalization support to identify the codepage for the workspace. See also: Appendix D, "Globalization Settings".                                                                                          |
| cvtSeverityLevel | The data type conversion policy when a conversion error occurs:                                                                                                    |
|                  | <ul> <li>0 (Default): The data in the output column will be a<br/>null or empty value.</li> </ul>                                                                                                    |
|                  | <ul> <li>1: The data in the output column will be a null or<br/>empty value and the error is reported to the log.</li> </ul>                                                                                            |
|                  | • 2: An error is reported and processing stops.                                                                                                    |
| edit             | This parameter is not applicable for use with OracleAS Adapter for IMS/TM.                                                                                                    |
| language         | Identifies the application language. A default codepage is selected based om the value specified for this parameter. See also: Appendix D, "Globalization Settings".                                                    |
| nlsString        | Specifies the codepage used by a field whose data type is<br>defined as nlsString. Use this for a field whose<br>codepage is other than that of the computer codepage.<br>This parameter includes the following values: |
|                  | <ul> <li>The name of the codepage.</li> </ul>                                                                                                    |
|                  | <ul> <li>Whether the character set reads from right to left (as<br/>in middle eastern character sets). The default is<br/>false.</li> </ul>                                                                             |
| tempDir          | The directory where temporary files are written, including<br>the temporary files created for use by hash joins and for<br>sorting files. The default is the current high-level qualifier.                              |

Table 5–4misc Category Parameters

| Parameter      | Description                                                                                                    |
|----------------|----------------------------------------------------------------------------------------------------|
| year2000Policy | Determines the way 2-digit years are converted into<br>4-digit years. When the parameter year2000Policy is<br>not set, or when it is set to a value outside the range of<br>values defined for the policy, as described in the following<br>paragraphs, a default value of 5 and the Sliding Base Year<br>policy is used.                                                                             |
|                | Two policies are provided:                                                                                                    |
|                | <ul> <li>Fixed Base Year: year2000Policy is set to a value<br/>greater than, or equal to 1900. In this case, the value of<br/>year2000Policy is the first 4-digit year after 1900<br/>that can be represented by a 2-digit year. For example,<br/>if year2000Policy is set to 1905, the years<br/>2000-&gt;2004 will be represented by 00-&gt;04. All other<br/>2-digits will map to 19xx.</li> </ul> |
|                | This solution is most required if there is live data at<br>the low end (close to the year 1900), which the user<br>wants to keep with the current 2-digit format.                                                                                                    |
|                | The user will probably change the base date only after<br>ensuring that these old dates have been deleted from<br>the data source.                                                                                                    |
|                | <ul> <li>Sliding Base Year: year2000Policy is set to a positive value less than 100. In this case, the value of year2000Policy represents the number of years ahead of the current year that can be represented by a 2-digit number. With each passing year the earliest year that can be represented by a 2-digit number changes to a year later.</li> </ul>                                         |

Table 5–4 (Cont.) misc Category Parameters

# odbc Category

The odbc parameters are not applicable for use with OracleAS Adapter for IMS/TM.

### oledb Category

The oledb parameters are not applicable for use with OracleAS Adapter for IMS/TM.

## optimizer Category

The optimizer parameters are not applicable for use with OracleAS Adapter for IMS/TM.

# queryProcessor Category

The query Processor parameters are not applicable for use with OracleAS Adapter for IMS/TM.

## transactions Category

The following table lists the parameters that define the transaction support:

| Parameter               | Description                                                                                                    |
|-------------------------|----------------------------------------------------------------------------------------------------|
| convertAllToDistributed | When set to true, converts all simple transactions into distributed transactions.                                                                                                    |
| convertAllToSimple      | When set to true, converts all distributed transactions into simple transactions.                                                                                                    |
| disable2PC              | Set to true to disable global-transaction capabilities.                                                                                                    |
| logFile                 | The high-level qualifier and name of the log file that logs activity when using transactions. The logfile parameter can also include the keyword NORRS after a comma (so that the format is log, NORRS) when RRS is not running on the OS/390 or z/OS platform. |
| recoveryDelay           | The number of minutes from the start of a transaction before any recovery operation on that transaction can be attempted. The default is 15 minutes.                                                                                                    |
| useCommitConfirmTable   | This parameter is not applicable for use with OracleAS Adapter for IMS/TM.                                                                                                    |

 Table 5–5
 transactions Category Parameters

# tuning Category

The tuning parameters are not applicable for use with OracleAS Adapter for IMS/TM.

# **Migration Considerations**

You can migrate an adapter configuration from one platform to another. The configuration information is stored in the Oracle Connect repository on the source platform and is exported to an XML file which can then be imported to the target platform.

Note that when migrating a configuration, any file names and paths that are specific to the source platform must be changed to valid files on the target platform.

Perform the following steps to migrate an adapter configuration:

- 1. From the Start menu, select Programs, Oracle, and then select Studio.
- **2.** In the Configuration Explorer, right-click the required computer and select Export XML definitions.
- **3.** Specify the path and name of the XML file, which stores the XML representation and complete configuration.
- **4.** Edit any paths in the XML definition to the paths required on the target platform. For example, the setting for the serverLogFile parameter might need changing, depending on the platform.
- **5.** Set up the target platform in Oracle Studio in the same way you set up the source platform, as described in "Setting Up the IBM OS/390 or z/OS Platform in Oracle Studio" on page 6-14.
- **6.** In the Configuration Explorer, right-click the target computer and select Import XML definitions.
- **7.** Import the XML file to the target platform.

# **Security Considerations**

Oracle Connect works within the confines of the platform security system. For example, on an OS/390 computer with RACF installed, and with the workspace server mode set to multi-tasking, a RACROUTE VERIFY is performed for each task in the address space, according to the client connection.

In addition, Oracle Connect provides the following security:

- A binary XML encryption mechanism, which is activated as follows:
  - 1. The client's first message to the server includes a pre-defined shared key, includeing the key name and value in the connection string. The server gets the key value for the key name passed from the client from the native object store (NOS).
  - **2.** The server generates a random 128-bit RC4 session key which is returned encrypted to the client, using the shared key. If no predefined shared key is provided, then a predefined, hardcoded key is used (this key is hardcoded on the client and on the server).
  - **3.** Passwords are always encrypted when passed over the wire, using an RC4, 128-bit session key, regardless of whether the entire session is encrypted or not.
  - **4.** If a predefined shared key was provided, then the entire session is encrypted. Otherwise, only the password exchange is encrypted (using the hardcoded key).
- Credentials: Passwords and usernames exchanged over the network are encrypted using a pre-defined, hardcoded, 128-bit RC4 session key.
- Design Time: Security within Oracle Studio to grant access to Oracle Studio itself and to grant access to computers, user profiles and workspaces.
- Run time: Security used to access IMS/TM, including controlling the daemon for the access.

# **Setting Design Time Security**

Setting design time security is described in the following sections:

- Securing access to Oracle Studio is described in "Setting Password Access to Oracle Studio" on page 6-15.
- Securing rights to configure a computer in Oracle Studio is described in "Specifying Users with Administrative Rights" on page 6-17.
- Securing access to user profiles is accomplished by right-clicking the relevant user profile in Oracle Studio and selecting Change Master Password. In the dialog box that is displayed, specify a password that must be provided in the future to edit the specific user profile.
- Securing access to workspaces is accomplished by right-clicking the relevant workspace in Oracle Studio and selecting Set Authorization. In the dialog box that is displayed, specify a valid user and password that must be provided in the future to edit the specific workspace.

# **Setting Run-time Security**

During run time, security considerations are implemented as follows:

• When the client request accesses the legacy platform through the daemon, either anonymous access is allowed or a valid user name and password must be provided for the computer in the user profile. The userName and password properties in the J2CA 1.5 IMS/TM adapter are used at this stage to access the daemon.

**Note:** The user name used to access the daemon must also be the name of a user profile used.

 Access by the client must be through a valid port, according to the list of ports specified in the Workspace Access section of the WS Security tab in Oracle Studio. For details of the WS Security tab, refer to "WS Security" on page C-16.

**Note:** Access to the legacy platform through a firewall using the NAT protocol is specified when the computer is added to Oracle Studio.

- To be allocated a server process, the client must be granted anonymous access to the workspace or be listed in the Workspace Users section of the WS Security tab in Oracle Studio. For details of the WS Security tab, refer to "WS Security" on page C-16.
- The ability to run commands on the daemon, such as starting or stopping a daemon or ending server processes is available only to administrators who have been registered in Oracle Connect as a daemon administrator. A client is registered as a valid daemon administrator in the Daemon Security tab in Oracle Studio, as described in "Daemon Security" on page C-5.

**Note:** You can also specify administrators who can run commands only at the level of the workspace. Specify these administrators in the WS Security tab, as described in "WS Security" on page C-16.

# Transaction Support

OracleAS Adapter for IMS/TM does not support global transactions.

# Installing and Configuring OracleAS Adapter for IMS/TM

This section describes how to install Oracle Connect and Oracle Studio from the CD-ROM and how to configure Oracle Connect using Oracle Studio.

**Note:** In addition to the installation procedures described in this section, the J2CA 1.5 IMS/TM adapter must be installed with Oracle Application Server. Installing the J2CA 1.5 IMS/TM adapter is described in *Oracle Application Server Adapter Installation Guide*.

This section includes the following topics:

- Preinstallation Tasks
- Installing Oracle Connect on an IBM OS/390 or z/OS Series Platform
- Updating an Existing Oracle Connect Installation with IMS/TM
- Installing Oracle Studio
- Configuring Oracle Connect

# **Preinstallation Tasks**

Before installing OracleAS Adapter for IMS/TM, ensure that your computer meets the following requirements:

- IBM OS/390 or z/OS Hardware and Software Requirements
- Windows Hardware and Software Requirements

#### IBM OS/390 or z/OS Hardware and Software Requirements

This section describes the following requirements for installing Oracle Connect on an IBM OS/390 or z/OS platform:

- Hardware Requirements
- Software Requirements

#### **Hardware Requirements**

The following table summarizes the hardware requirements for Oracle Connect.

| Hardware Component                  | Requirements                                                                                                    |
|-------------------------------------|----------------------------------------------------------------------------------------------------|
| Processor                           | An IBM S/390 computer                                                                                                    |
| Memory                              | The minimum requirement is 4 MB for each connection. A connection is defined as a connection to a server process or daemon. The actual memory requirement depends on such things as the size of the database and the number of databases accessed. |
| CD-ROM Drive                        | An internal or external CD-ROM drive                                                                                                    |
| Disk Space (3380 and<br>3390 disks) | 150 cylinders                                                                                                    |

 Table 6–1
 Oracle Connect Hardware Requirements

#### Software Requirements

The following table summarizes the software requirements for Oracle Connect.

Table 6–2 Oracle Connect Software Requirements

| Software Component           | Requirements                               |
|------------------------------|--------------------------------------------|
| Operating System             | IBM OS/390 V2R5 or higher                  |
|                              | Or                                         |
|                              | IBM z/OS Series V1R0 or higher             |
| IMS/TM TP Monitor            | V6R1 or higher                             |
| Oracle Application<br>Server | Oracle Application Server 10g (10.1.2.0.1) |

# Windows Hardware and Software Requirements

This section describes the following requirements for installing Oracle Studio:

- Hardware Requirements
- Software Requirements

#### **Hardware Requirements**

The following table summarizes the hardware requirements for Oracle Studio.

Table 6–3 Oracle Studio Hardware Requirements

| Hardware Component           | Requirements                                                                     |
|------------------------------|----------------------------------------------------------------------------------|
| Processor                    | An Intel or 100% compatible personal computer (PC), based on a Pentium processor |
| Memory                       | 256 MB RAM                                                                       |
| CD-ROM Drive                 | An internal or external CD-ROM drive                                             |
| Disk Space for Oracle Studio | 100 MB free disk space                                                           |

#### **Software Requirements**

The following table summarizes the software requirements for Oracle Studio.

| Software Component | Requirements                                                                                                |
|--------------------|----------------------------------------------------------------------------------------------------|
| Operating System   | Microsoft Windows 2000 with service pack 2 or higher, or<br>Microsoft Windows XP, or Microsoft Windows 2003 |
| Microsoft          | Network transport protocol software, TCP/IP, included with Microsoft Windows                                |

 Table 6–4
 Oracle Studio Software Requirements

# Installing Oracle Connect on an IBM OS/390 or z/OS Series Platform

**Note:** If you have an Oracle Connect back-end adapter already installed on the IBM OS/390 or z/OS platform, then follow the instructions described in "Updating an Existing Oracle Connect Installation with IMS/TM" on page 6-12.

The other back-end adapters that run on an IBM OS/390 or z/OS platform are:

- OracleAS Adapter for CICS
- OracleAS Adapter for IMS/DB
- OracleAS Adapter for VSAM

This section explains how to install Oracle Connect from the CD-ROM. This section includes the following:

- Installation Worksheet
- Preinstallation Instructions
- Installing the Kit
- Installation Instructions
- Postinstallation Instructions

# Installation Worksheet

Verify that you have all the information detailed in the following installation worksheets, so you can refer to it during the configuration process.

 Table 6–5
 Preinstallation Information

| Торіс   | Required Information                 | Default | Comment                                                                                                    |
|---------|--------------------------------------|---------|----------------------------------------------------------------------------------------------------|
| General | Operating system                     | -       | OS/390 V2R5 or higher, or z/OS Series<br>V1R0 or higher                                                                                                    |
| -       | Disk space                           | -       | 150 cylinders                                                                                                    |
| -       | Memory                               | -       | The minimum requirement is 4 MB for each<br>connection. A connection is defined as a<br>connection to a server process or daemon.<br>The actual memory requirement depends on<br>such things as the size of the database and<br>the number of databases accessed. |
| -       | Installation high-level<br>qualifier | OCL1012 | -                                                                                                    |
| -       | Volume                               | -       | -                                                                                                    |

| Торіс | <b>Required Information</b> | Default      | Comment                                                                                                 |
|-------|-----------------------------|--------------|----------------------------------------------------------------------------------------------------|
| -     | Unit                        | 3390         | SMS only: unit where SMS resides.                                                                       |
| -     | Output class                | А            | -                                                                                                    |
| -     | JCL job card                | -            | An optional card (up to 6 lines) to replace<br>the prefix job (entered as it will appear in<br>the job) |
| -     | ISPF load library name      | ISP.SISPLOAD | -                                                                                                    |

Table 6–5 (Cont.) Preinstallation Information

#### Table 6–6 Required Permissions

Permission

Permission to define an APF-authorized library

Permission to write to an active proclib, such as user.proclib

Permission to update the security manager, such as RACF

Optionally, permission to specify an output class for Oracle Connect output

#### Table 6–7 Installation Checklist

| Step                                               | Comment/Outputs                                                                                |
|----------------------------------------------------|------------------------------------------------------------------------------------------------|
| tso profile prefix                                 | Ensures that the user name is not used as part of the dataset name allocated in the next steps |
| Allocate dataset: {HLQ}.TRANSMIT.KIT               | 130 tracks (3390), format=FB, record length=80,<br>block size=3120                             |
| Allocate dataset: {HLQ}.TRANSMIT.LOAD              | 420 tracks (3390), format=FB, record length=80,<br>block size=3120                             |
| Copy files to OS/390 (or z/OS)                     | FTP using binary mode                                                                          |
| RECEIVE INDSNAME('{HLQ}.TRANSMIT.KIT')             | -                                                                                              |
| da('{HLQ}.TRANSMIT.LIB') UNIT(unit) VOLUME(volume) | -                                                                                              |
| EX {HLQ}.TRANSMIT.LIB(PREPARE)                     | Successful MAXCC is 0, 4 or 8                                                                  |
|                                                    | BUILDKIT.SRC and BUILDKIT.LOAD created                                                         |
| EX {HLQ}.BUILDKIT.SRC(NAVINST)                     | Successful MAXCC is 0 or 4                                                                     |

## **Preinstallation Instructions**

Before starting the installation, ensure that the following information is available:

- The output class for the installation output if you do not want to use the default value, which is A.
- The unit where SMS resides. If you use SMS to manage all datasets, then you cannot provide unit and volume information.

Before starting the installation, ensure that you have the following permissions:

- Permission to define an APF-authorized library.
- Permission to write to an active proclib, such as user.proclib.
- Permission to update the security manager, such as RACF.

**Note:** Optionally, ensure that you have permission to specify an output class for Oracle Connect output. Assigning a device that is set on HOLD prevents the loss of log information when Oracle Connect started tasks finish.

Oracle Connect for the IBM OS/390 or z/OS platform is contained in the following datasets:

- OCL1012.TRANSMIT.KIT
- OCL1012.TRANSMIT.LOAD

These datasets are provided on a CD-ROM in the following directory:

Oracle\_Connect\IMSTM\_Legacy\_Adapter

#### Installing the Kit

Perform the following steps on the Mainframe:

**1.** Run the following command:

tso profile noprefix

The user name will not be used as part of the dataset name. On some systems this is the default.

- **2.** Allocate datasets with the following space for each of these files:
  - OCL1012.TRANSMIT.KIT = 130 tracks (3380 and 3390 disks)
  - OCL1012.TRANSMIT.LOAD = 420 tracks (3380 and 3390 disks)

For each dataset: RECFM=FB and LRECL=80. The block size is 3120.

**3.** Using FTP, copy OCL1012.TRANSMIT.KIT and OCL1012.TRANSMIT.LOAD in the binary mode from the installation CD to the mainframe. You can replace the OCL1012 high-level qualifier to any qualifier you want.

## Installation Instructions

Perform the following steps to install Oracle Connect:

1. Run the following command at the TSO prompt:

RECEIVE INDSNAME('nnn.TRANSMIT.KIT')

Where nnn represents the high-level qualifier you want to assign for the Oracle Connect installation. Assign the high-level qualifier you specified in step 7 of the preinstallation procedure. The default value is OCL1012.

**Note:** You can use more than one high-level qualifier (such as ACME.DEV.OCL1012) with the following conditions:

- The total length must be less than or equal to twenty characters.
- The words transmit and buildkit cannot be used as high-level qualifiers.
- 2. Enter the following when prompted for the restore parameters:

da('nnn.TRANSMIT.LIB') [UNIT(unit) VOLUME(volume)]

This extracts the *nnn*.TRANSMIT.LIB library from the *nnn*.TRANSMIT.KIT kit to the specified unit and volume. If a unit and volume are not specified, then the library is extracted to the current unit and volume.

**3.** Run the PREPARE member of the *nn*.TRANSMIT.LIB library:

ex PREPARE

Follow the instructions in the Response column in Table 6–8 for each entry in the Screen column.

 Table 6–8
 Installation Prepare Job Prompts and Responses

| Screen                                                                    | Response                                                                                                    |
|---------------------------------------------------------------------------|----------------------------------------------------------------------------------------------------|
| DO YOU WANT TO USE SMS MANAGED<br>STORAGE FOR THIS INSTALLATION Y/N [N]:  | If you want to manage the storage using SMS, then answer Y, otherwise answer N.                                                                                                    |
| ENTER THE STORCLASS FOR INSTALLATION TEMP DATASETS [ ]:                   | This prompt is displayed only if SMS is used to manage the installation (you answered Y to the first prompt).                                                                         |
|                                                                           | Enter the storage class                                                                                                    |
| ENTER THE UNIT NAME FOR INSTALLATION TEMP DATASETS [3390]:                | If a storage class is not specified, then enter the unit name<br>for temporary datasets used during the installation<br>procedure                                                     |
| ENTER THE VOLUME NAME FOR<br>INSTALLATION TEMP DATASETS:                  | This prompt is displayed only if SMS is not used to manage<br>the installation (you answered N to the first prompt).                                                                  |
|                                                                           | The volume name for temporary datasets used during the installation procedure                                                                                                    |
| ENTER THE OUTPUT CLASS FOR<br>INSTALLATION OUTPUT [A] :                   | Enter the output class only if you do not want the default class used (the default is A)                                                                                              |
| DO YOU WANT TO USE THE DEFAULT JOB<br>CARD Y/N [Y]                        | A job card is displayed. If you want to use a replacement card, then it must be entered as it will appear in the job. You can enter up to six lines. Enter a blank card to end input. |
|                                                                           | If you do not enter a card, then the Oracle Connect default card is used.                                                                                                    |
| DO YOU WANT TO PERFORM A MANUAL<br>(M) OR AUTOMATIC (A) INSTALLATION [A]: | If you want to review the JCL used to install Oracle Connect, before it is submitted, then respond M for a manual installation.                                                       |
| PLEASE REVIEW AND SUBMIT FOR<br>EXECUTION THE<br>HLQ.TRANSMIT.LIB(INSTJO) | This prompt is displayed only if a manual installation is requeshen Tw[(2010006ect Tc4iew th06e)]TJ12.30.02 Tm-0.0                                                                    |

The following libraries are generated:

nnn.BUILDKIT.LOAD nnn.BUILDKIT.SRC nnn.BUILDKIT.GENDEMO

Where nnn is the high-level qualifiers you assigned in step 1.

4. In the *nnn*.BUILDKIT.SRC library, run the NAVINST member:

ex NAVINST

Follow the instructions in the Response column in Table 6–9 for each entry in the Screen column.

| Screen                                                                                                    | Response                                                                                                    |
|----------------------------------------------------------------------------------------------------|----------------------------------------------------------------------------------------------------|
| DO YOU WANT TO USE SMS MANAGED<br>STORAGE FOR THIS INSTALLATION Y/N [N]:                                                                                                    | If you want to manage the storage using SMS, then answer Y, otherwise answer N.                                                                                                    |
| THE SOFFWARE WILL BE INSTALLED UNDER<br>THE HIGH LEVEL QUALIFIER THAT YOU                                                                                                    | The high-level qualifier for the installation (referred to as <i>INSTROOT</i> throughout this guide)                                                                                                    |
| WILL CHOOSE.<br>ENTER THE HIGH LEVEL QUALIFIER<br>["QUALIFIER"]:                                                                                                    | You can use more than one high-level qualifier (such as ACME.DEV.VA10). The total length must be less than or equal to twenty characters. The qualifiers can be the same as the ones used for the installation (see step 1).                                                                                                    |
|                                                                                                    | The words transmit and buildkit cannot be used as high-level qualifiers.                                                                                                    |
| ENTER THE STORCLASS FOR TEMP DATASETS<br>['STORCLASS']:                                                                                                    | This prompt is displayed only if SMS is used to manage the installation (you answered Y to the first prompt).                                                                                                    |
|                                                                                                    | Enter the storage class                                                                                                    |
| ENTER THE UNIT NAME FOR INSTALLATION<br>TEMP DATASETS [3390]:                                                                                                    | The unit name for temporary datasets used during the installation procedure.                                                                                                    |
| ENTER THE VOLUME NAME FOR<br>INSTALLATION TEMP DATASETS                                                                                                    | This prompt is displayed only if SMS is not used to manage the installation (you answered N to the first prompt).                                                                                                    |
|                                                                                                    | The volume name for temporary datasets used during the installation procedure                                                                                                    |
| PLEASE CONFIRM (YES/NO/QUIT) [YES]:                                                                                                    | Confirm the entered details                                                                                                    |
| ENTER THE OUTPUT CLASS FOR<br>INSTALLATION OUTPUT [A :                                                                                                    | Enter the output class for Oracle Connect output. Assigning<br>a device that is set on HOLD prevents the loss of log<br>information when the Oracle Connect started tasks finish<br>(the default is A).                                                                                                    |
| DO YOU WANT TO USE THE DEFAULT JOB<br>CARD Y/N [Y]                                                                                                    | A job card is displayed. If you want to use a replacement card, then it must be entered as it will appear in the job. You can enter up to six lines. Enter a blank card to end input.                                                                                                    |
|                                                                                                    | If you do not enter a card, then the Oracle Connect default card is used.                                                                                                    |
| ADDING AND UPDATING ORACLE<br>CONNECT FOR IMS/TM CONFIGURATION<br>ON THIS MACHINE, FROM A REMOTE<br>ORACLE ADMINISTRATION CONSOLE, CAN<br>ONLY BE DONE BY SOMEONE DEFINED AS<br>AN ADMINISTRATOR FOR ORACLE<br>CONNECT ON THIS MACHINE. | To manage Oracle Connect on this computer from Oracle<br>Studio, you need to enter a user account of a user who will<br>have administrative authorization, or press Enter to enable<br>any user to administer Oracle Connect on this computer.<br>The administrative rights can be changed from within<br>Oracle Studio after the installation. |
| ENTER A VALID USER NAME FOR AN<br>ORACLE CONNECT ADMINISTRATOR [ALL]:                                                                                                    |                                                                                                    |
| DO YOU WANT TO PERFORM A MANUAL (M)<br>OR AUTOMATIC (A) INSTALLATION [A]:                                                                                                    | If you want to review the JCL used to install Oracle<br>Connect, before it is submitted, then respond M for a<br>manual installation.                                                                                                    |
| PLEASE REVIEW AND SUBMIT FOR<br>EXECUTION THE DSN1 (INSTJBOR)                                                                                                    | This prompt is displayed only if a manual installation is requested (you answered M to the previous prompt).                                                                                                    |
|                                                                                                    | DSN1 is the dataset name where INSTJBOR is located.                                                                                                    |

 Table 6–9
 Installation Prompts and Responses

in the min. Borliberri. She notary, fun the r

ex IMSTM

**6.** Follow the instructions in the Response column in Table 6–10 for each entry in the Screen column.

Installing and Configuring OracleAS Adapter for IMS/TM 6-7

| Screen                                                  | Response                                                                                                    |
|---------------------------------------------------------|----------------------------------------------------------------------------------------------------|
| ENTER THE ISPF LOAD LIBRARY NAME<br>[ISP.SISPLOAD] :    | Enter the ISPF load library name only if you do not want the default                                                                                                    |
| PLEASE CONFIRM (YES/NO/QUIT) [YES] :                    | Confirm the entered details                                                                                                    |
| ENTER THE OUTPUT CLASS FOR<br>INSTALLATION OUTPUT [A] : | Enter the output class for Oracle Connect output. Assigning<br>a device that is set on HOLD prevents the loss of log<br>information when the Oracle Connect started tasks finish<br>(the default is A). |
| DO YOU WANT TO USE THE DEFAULT JOB<br>CARD Y/N [Y]      | A job card is displayed. If you want to use a replacement card, then it must be entered as it will appear in the job. You can enter up to six lines. Enter a blank card to end input.                   |
|                                                         | If you do not enter a card, then the Oracle Connect default card is used.                                                                                                    |

|  | Table 6–10 | IMS/TM Adapter-Spec | ific Installation | Prompts and | Responses |
|--|------------|---------------------|-------------------|-------------|-----------|
|--|------------|---------------------|-------------------|-------------|-----------|

The installation is completed. All JCL jobs and REXX procedures are written to the *INSTROOT*.USERLIB library. *INSTROOT* is the high-level qualifier for the installation.

## **Postinstallation Instructions**

The following postinstallation tasks must be done to work with Oracle Connect:

- Postinstallation Procedures
- Starting the Daemon
- Setting Up Oracle Connect for Reentrancy

#### **Postinstallation Procedures**

Perform the following procedures after completing the installation to configure Oracle Connect.

 Allocate a dataset for INSTROOT.DEF.BRANDBIN, using 1 track and with RECFM=VB and LRECL=256. The block size is 6233.

*INSTROOT* is the high-level qualifier where Oracle Connect is installed.

- Using FTP, copy the BRANDBIN file, in binary mode, from the Oracle Connect\IMSTM Legacy Adapter directory in the installation CD to the mainframe, to INSTROOT.DEF.BRANDBIN.
- Define the LOADAUT library as an APF-authorized library.

**Note:** To define a DSN as APF-authorized, in the SDSF screen enter the following command:

"/setprog apf,add,dsn=INSTROOT.loadaut,volume=vol002"

Where vol002 is the volume where you installed Oracle Connect and *INSTROOT* is the high-level qualifier where Oracle Connect is installed.

If the site uses SMS, then when defining APF-authorization in the SDSF screen, enter the following command:

"/setprog apf,add,dsn=INSTROOT.loadaut,SMS"

Ensure that the library is APF-authorized, even after an IPL (restart) of the computer.

 Move the *INSTROOT*.USERLIB(ATTDAEMN) and *INSTROOT*.USERLIB(ATTSRVR) members to any active proclib, such as user.proclib.ATTDAEMN and ATTSRVR members are run as started tasks.

If you decide to change the name of the ATTSRVR member when you move it to a general high-level qualifier, then change the name specified in the StartupScript parameter in the daemon configuration to the new name:

- Run INSTROOT.USERLIB(NAVCMD) and enter EDIT DAEMON IRPCDINI at the prompt.
- Change the startupScript parameter from ATTSRVR to the new name for the server:

```
<Workspace name="Navigator"
startupScript="NEW_NAME"
serverMode="reusable"
... />
```

- Exit and save the changes.
- Change the following line in the ATTDAEMN script to include the IP address and port of the IBM OS/390 or z/OS platform.

For example, before:

// PARM='-B START IRPCDINI'

After:

// PARM='-B -L ip\_address:2252 START IRPCDINI'

Where ip\_address is ip address of the computer, 2552 is the default port for starting the daemon and IRPCDINI is the default daemon configuration.

- The ATTDAEMN and ATTSRVR started tasks need permission to use an Open Edition TCP/IP stack. The owner must be a user with OMVS segment defined and the OMVS UID=0000000000.
- In the security manager, such as RACF, define ATTDAEMN and ATTSRVR with a started task class and a general profile that enables the following:
  - Permission to issue master console commands.
  - START authority for the ATTSRVR job.

- Access to an Open OS/390 segment (that defines access to TCP/IP OA sockets).
- ALTER authority on datasets under INSTROOT to access to read, write, allocate and delete datasets under INSTROOT.
- The installation includes a PS, *INSTROOT*.DEF.GBLPARMS, that contains global environment information. This PS is read at startup and the correct software version is used, based on the details provided in the startup task.

If you change the location of this member, then you must also change the relevant cards in the following jobs to the new locations:

- ATTSRVR: Located in an active proclib, such as user.proclib
- ATTDAEMN: Located in an active proclib, such as user.proclib
- NAVSQL: Located in INSTROOT.USERLIB
- The input during the installation procedure is written to nnn.BUILDKIT.SRC(PARS). You can use this file to provide the same inputs if you rerun the installation, where nnn is the high-level qualifier you assign for the installation.
- For information about specifying Oracle Connect as the service using port 2552 in the TCP/IP network services file, refer to the TCP/IP documentation.

#### Starting the Daemon

Activate *INSTROOT*.USERLIB(ATTDAEMN) as a started task to invoke the daemon. For example, in the SDSF screen enter the following:

'/s ATTDAEMN'

*Where INSTROOT* is the high-level qualifier where Oracle Connect is installed.

To submit the daemon as a job, remove comments from the first two lines of the ATTDAEMN JCL, change the PARM line as described earlier, and run the job using the sub command. The following is a sample ATTDAEMN JCL.

```
//*ATTDAEMN JOB 'RR','TTT',MSGLEVEL=(1,1),CLASS=A,
//* MSGCLASS=A,NOTIFY=&SYSUID,REGION=8M
//STEP1 EXEC PGM=IRPCD,
// PARM='-B START IRPCDINI'
//* PARM='-B -L :8883 START'
//STEPLIB DD DSN=INSTROOT.LOADAUT,DISP=SHR
//SYSPRINT DD SYSOUT=A
//GBLPARMS DD DSN=INSTROOT.DEF.GBLPARMS,DISP=SHR
// EXEC PGM=IRPCD,COND=((1,EQ,STEP1),(2,EQ,STEP1)),
// PARM='-KATTDAEMN START ''INSTROOT.DEF.IRPCDINI'''
//STEPLIB DD DSN=INSTROOT.LOADAUT,DISP=SHR
//SYSPRINT DD SYSOUT=A
//GBLPARMS DD DSN=INSTROOT.DEF.GBLPARMS,DISP=SHR
//SYSPRINT DD SYSOUT=A
//GBLPARMS DD DSN=INSTROOT.DEF.GBLPARMS,DISP=SHR
//SYSDUMP DD DUMMY
```

#### Setting Up Oracle Connect to Work Under IMS/TM

To run an IMS transaction, set OTMA (Open Transaction Manager Access), as follows:

- 1. Install OTMA with OTMA C/I where IMS resides, as OTMA is not automatically installed using the IMS INSTALL/IVP Dialog.
- 2. During IMS system definition, set the startup parameter in the IMS procedure to OTMA=YES. In addition, set additional OTMA-related parameters such as

GRNAME for the XCF group name and OTMANM for the IMS member name in that XCF group, as in the following example:

```
EDIT IMS.PROCLIB(DFSPBIV1) - 01.03
command ===>
000082 AOIS =,
000083 GRNAME=IMSATT01,
000084 OTMA=YES,
000085 MAXPST=
000086 OTMANM=
```

**3.** Start the OTMA Callable Interface (C/I).

Add an entry in the program properties table (PPT) for the OTMA C/I initialization program as follows:

**a.** Edit the SCHEDxx member of the SYS1.PARMLIB data set by adding the following entry:

```
PPT PGMNAME(DFSYSVI0) /*PROGRAM NAME =DFSYSVI0 */
CANCEL /*PROGRAM CAN BE CANCELED */
KEY(7) /*PROTECT KEY ASSIGNED IS 7 */
SWAP /*PROGRAM IS SWAPPABLE */
NOPRIV /*PROGRAM IS NOT PRIVILEGED */
DSI /*REQUIRES DATA SET INTEGRITY */
PASS /*CANNOT BYPASS PASSWORD PROTECTION */
SYST /*PROGRAM IS A SYSTEM TASK */
AFF(NONE) /*NO CPU AFFINITY */
NOPREF /*NO PREFERRED STORAGE FRAMES */
```

- **b.** To make the SCHEDxx changes take effect, perform one of the following tasks:
  - Re-IPL the system.
  - Issue the SET SCH= command.
- c. Edit and submit the following JCL procedure to run DFSYSVI0:

```
//OTMAINIT PROC RGN=3000K,SOUT=A,
/PARM1=
//*
//IEFPROC EXEC PGM=DFSYSVI0,
//REGION=&RGN
//*
//STEPLIB DD DISP=SHR,UNIT=SYSDA,
//DSN=IMSVS.RESLIB
//*
//SYSPRINT DD SYSOUT=&SOUT
//SYSUDUMP DD SYSOUT=&SOUT
//*
```

- 4. Run DFSYSVIO after the IPL, to initialize the OTMA C/I.
- 5. Copy *INSTROOT*.LOAD(ATYDBDC) to an IMS/TM program library, such as IMS.PGMLIB.

#### Setting Up Oracle Connect for Reentrancy

All Oracle Connect load modules are reentrant to enable subtasking. Therefore, move *INSTROOT.LOAD* to the Link Pack Area (LPA).

Where *INSTROOT* is the high-level qualifier where Oracle Connect is installed.

Using the LPA reduces real storage usage, because everyone shares the LPA copy, and fetch time.

**Note:** If you intend using impersonation, so that you can run in a security context that is different than the context of the process that owns the server, then do the following:

- Place the *INSTROOT*.LOAD(ATYSVCW) member in an APF-authorized library outside the LPA.
- Change the ATTSRVR member (located in the active proclib), by adding the following to the STEPLIB list:
- // DD DSN=apf\_library,DISP=SHR

Where *apf\_library* is the APF-authorized library outside the LPA directory where the ATYSCVW member was moved.

# Updating an Existing Oracle Connect Installation with IMS/TM

Verify that you have all the information detailed in the following installation worksheets. You can refer to it during the configuration process.

 Table 6–11
 Preinstallation Information

| Торіс | Required Information        | Default            | Comment                                     |
|-------|-----------------------------|--------------------|---------------------------------------------|
| CICS  | CICS EXCI load library name | CICS.CICS.SDFHEXCL | To access IMS/DB or VSAM data under<br>CICS |

#### Table 6–12 Required Permissions

#### Permission

Permission to read the CICS EXCI library (when accessing IMS/DB or VSAM data under CICS)

In the *nnn*.BUILDKIT.SRC library, run the CUSTOCL member:

ex CUSTOCL

Follow the instructions in the Response column in Table 6–13 for each entry in the Screen column.

Table 6–13 IMS/TM Adapter Installation Prompts and Responses

| Screen                                                                                   | Response                                                                                                    |
|------------------------------------------------------------------------------------------|----------------------------------------------------------------------------------------------------|
| DO YOU WANT ORACLE CONNECT FOR<br>LEGACY ADAPTER TO WORK WITH IMS/DB<br>(YES/NO) [YES] : | Answer YES to this prompt if you have Oracle Connect for IMS/DB already installed.                                               |
| ENTER DBD LIBRARY NAME [IMS.DBDLIB] :                                                    | If you responded YES to working with IMS/DB, then enter the library where database definition (DBD) files are located.           |
| ENTER PSB LIBRARY NAME [IMS.PSBLIB] :                                                    | If you responded YES to working with IMS/DB, then enter<br>the library where Program Specification Blocks (PSBs) are<br>located. |
| ENTER YOUR PSB NAME [HOSPPSB] :                                                          | If you responded YES to working with IMS/DB, then enter the name of the PSB file to use.                                         |
| PLEASE CONFIRM (YES/NO/QUIT) [YES]:                                                      | If you responded YES to working with IMS/DB, then confirm the entered details.                                                   |

| Screen                                                                                                    | Response                                                                                                    |
|----------------------------------------------------------------------------------------------------|----------------------------------------------------------------------------------------------------|
| DO YOU WANT ORACLE CONNECT FOR<br>LEGACY ADAPTER TO WORK WITH IMS/DB<br>UNDER CICS (YES/NO) [NO]:                                                      | If you want to access IMS/DB data under CICS, using OracleAS Adapter for IMS/DB, then respond YES.                                                                                                    |
| ENTER THE CICS EXCI LOAD LIBRARY NAME<br>[CICSTS13.CICS.SDFHEXCI]:                                                                                     | If you responded YES to working with IMS/DB under CICS,<br>then enter the CICS EXCI load library name only if you do<br>not want the default.                                                           |
| PLEASE CONFIRM (YES/NO/QUIT) [YES]:                                                                                                    | If you responded YES to working with IMS/DB under CICS, then confirm the entered details.                                                                                                    |
| DO YOU WANT ORACLE CONNECT FOR<br>LEGACY ADAPTER TO WORK WITH CICS<br>APP ADAPTER (YES/NO) [YES]:                                                      | Answer YES to this prompt                                                                                                    |
| ENTER THE CICS EXCI LOAD LIBRARY NAME [CICSTS13.CICS.SDFHEXCI]:                                                                                        | Enter the CICS EXCI load library name only if you do not want the default.                                                                                                    |
| PLEASE CONFIRM (YES/NO/QUIT) [YES]                                                                                                    | Confirm the entered details                                                                                                    |
| THE VSAM DRIVER IS INSTALLED<br>AUTOMATICALLY. DO YOU ALSO WANT<br>ORACLE CONNECT FOR LEGACY ADAPTER<br>TO WORK WITH VSAM UNDER CICS<br>(YES/NO) [NO]: | Answer YES to this prompt if you have Oracle Connect for VSAM already installed and you want to access VSAM data under CICS.                                                                            |
| ENTER THE CICS EXCI LOAD LIBRARY NAME<br>[CICSTS13.CICS.SDFHEXCI]:                                                                                     | If you responded YES to working with VSAM under CICS,<br>then enter the CICS EXCI load library name only if you do<br>not want the default.                                                             |
| PLEASE CONFIRM (YES/NO/QUIT) [YES]:                                                                                                    | If you responded YES to working with VSAM under CICS, then confirm the entered details.                                                                                                    |
| ENTER THE ISPF LOAD LIBRARY NAME<br>[ISP.SISPLOAD]:                                                                                                    | Enter the ISPF load library name only if you do not want the default.                                                                                                    |
| PLEASE CONFIRM (YES/NO/QUIT) [YES]:                                                                                                    | Confirm the entered details                                                                                                    |
| ENTER THE OUTPUT CLASS FOR INSTALLATION OUTPUT [A]:                                                                                                    | Enter the output class for Oracle Connect output. Assigning<br>a device that is set on HOLD prevents the loss of log<br>information when the Oracle Connect started tasks finish<br>(the default is A). |
| DO YOU WANT TO USE THE DEFAULT JOB<br>CARD Y/N [Y]                                                                                                    | A job card is displayed. If you want to use a replacement<br>card, then it must be entered as it will appear in the job. You<br>can enter up to six lines. Enter a blank card to end input.             |
|                                                                                                    | If you do not enter a card, then the Oracle Connect default card is used.                                                                                                    |

Table 6–13 (Cont.) IMS/TM Adapter Installation Prompts and Responses

The installation is completed. All JCL jobs and REXX procedures are written to the *INSTROOT*. USERLIB library. *INSTROOT* is the high-level qualifier for the installation.

After completing the installation, perform postinstallation tasks, as described in "Postinstallation Instructions" on page 6-8.

# **Installing Oracle Studio**

This section explains how to install Oracle Studio from the CD-ROM.

**Note:** If Oracle Studio is already installed because you are also using another legacy adapter, then you do not need to reinstall it.

The other legacy adapters are:

- OracleAS Adapter for Tuxedo
- OracleAS Adapter for CICS
- OracleAS Adapter for IMS/DB
- OracleAS Adapter for VSAM

## Installing Oracle Studio from the CD-ROM

Assuming that the CD-ROM drive is D:, the installation file is located in the D:\Oracle\_Studio directory. Install Oracle Studio from the CD-ROM by running the self-extracting executable installation file, OSL904-win32.exe.

**Note:** If you are installing Oracle Studio on a Windows XP computer, you cannot specify a logical drive as the Destination folder for the installation.

# **Configuring Oracle Connect**

All modeling of Oracle Connect is performed using Oracle Studio. To use Oracle Studio, you first configure it to enable access to the IBM OS/390 or z/OS platform where IMS/TM runs.

To configure Oracle Connect, refer to the following sections:

- Setting Up the IBM OS/390 or z/OS Platform in Oracle Studio
- Securing Access to Oracle Connect
- Modeling Interactions for OracleAS Adapter for IMS/TM
- Viewing the XML Schema
- Creating XML Schemas

**Note:** The following tasks assume you have permission to access the IBM OS/390 or z/OS platform and that the Oracle Connect daemon is running on this computer.

Check with the system administrator to ensure these requirements are fulfilled.

## Setting Up the IBM OS/390 or z/OS Platform in Oracle Studio

Perform the following steps to configure the IBM OS/390 or z/OS, using Oracle Studio:

- 1. From the Start menu, select Programs, Oracle, and then select Studio.
- 2. Right-click Machines in the Configuration Explorer and select Add Machine The Add Machine screen is displayed (see Figure 6–1).

- **3.** Enter the name of the computer you want to connect to, or click **Browse** to select the computer from the list of computers that is displayed and which use the default port (2552).
- **4.** Specify the username and password of the user who was specified as the administrator when Oracle Connect was installed.

**Note:** Selecting **Anonymous connection** enables anyone having access to the computer to be an administrator.

The Add Machine screen is shown in the following figure:

| Host name/IP addres | s:                      |   | Browse |
|---------------------|-------------------------|---|--------|
| Port:               | 2552                    |   | _      |
| Display name:       |                         |   |        |
| Connection          |                         |   |        |
| Leave empty for ano | nymous login.           |   |        |
| User name:          |                         |   |        |
| Password:           |                         |   |        |
|                     |                         |   |        |
| Connect via NAT     | with a fixed IP address | ; |        |

Figure 6–1 The Add Machine screen

5. Click Finish.

The computer is displayed in the Configuration Explorer.

## Securing Access to Oracle Connect

Oracle Studio includes mechanisms to secure access to Oracle Connect both during modeling and during run time.

During modeling, the following security mechanisms can be applied:

- Setting Password Access to Oracle Studio
- Specifying Users with Administrative Rights

During run-time, client access to Oracle Connect is provided by the user profile:

Setting Up Run-time User Access to the IBM OS/390 or z/OS Platform

#### Setting Password Access to Oracle Studio

Initially, any operation performed using Oracle Studio does not require a password. You can set a password so that the first operation that involves accessing the server from Oracle Studio requires a password to be entered.

Perform the following steps:

- **1.** From the **Start** menu, select **Programs**, **Oracle and then select Studio**. Oracle Studio opens.
- 2. Select Window from the menu bar and then select Preferences.

The Preferences screen is displayed, as shown in the following figure:

| References    |                                                                                     | ×                      |
|---------------|-------------------------------------------------------------------------------------|------------------------|
|               | Security Use encrypted communication Security Sever password Change master password |                        |
|               |                                                                                     | Restore Defaults Apply |
| Import Export |                                                                                     | OK Cancel              |

Figure 6–2 The Preferences screen

- **3.** Select the **Studio** node.
- **4.** Click **Change master password**. The Change Master Password screen is displayed, as shown in the following figure:

#### Figure 6–3 The Change Master Password screen

| 💫 Change master password       | × |
|--------------------------------|---|
| Enter current master password: |   |
| Enter new master password:     |   |
|                                |   |
| Confirm new master password:   |   |
|                                |   |
|                                |   |

- **5.** Leave the **Enter current master password** field empty and type a new master password.
- **6.** Confirm the password.
- **7.** Click **OK**.

#### Specifying Users with Administrative Rights

By default, only the user who was specified during the installation as an administrator has the authorization to modify settings on that computer from Oracle Studio. This user can then authorize other users to make changes or to view the definitions for a selected computer. Adding a computer to Oracle Studio is described in "Setting Up the IBM OS/390 or z/OS Platform in Oracle Studio" on page 6-14.

**Note:** The default during installation is to enable all users to be administrators.

Perform the following steps to specify a user with administrative rights:

- 1. From the**Start** menu, select **Programs**, **Oracle**, **and then select Studio**. Oracle Studio opens, displaying the Design perspective.
- **2.** Right-click the required computer in the Configuration Explorer and select **Administration Authorization**.

The Administration Authorization screen is displayed, as shown in the following figure:

| Administrators |           |
|----------------|-----------|
| Everyone       | Add User  |
|                | Add Group |
|                | Rename    |
|                | Remove    |
| Designers      |           |
| Everyone       | Add User  |
|                | Add Group |
|                | Rename    |
|                | Remove    |
| Jsers          |           |
| Everyone       | Add User  |
|                | Add Group |
|                | Rename    |
|                | Demous    |

Figure 6–4 The Administration Authorization screen

The screen has the following sections:

Administrators: Administrators can view and modify all the definitions in Oracle Studio for the selected computer. On initial entry to Oracle Studio, every user is defined as a system administrator.

Designers: Designers can view all the definitions for the computer in Oracle Studio and can modify any of the definitions under the **Bindings** and **Users** nodes for the selected computer. For example, Oracle Studio database administrator can add new data sources and adapters and can change metadata definitions for a table in a data source.

Users: Users can view all the definitions for the computer in Oracle Studio for the selected computer. Regular users cannot modify any of the definitions.

**3.** Add users or groups of users by clicking **Add User** or **Add Group** for the relevant sections. The user or group that is added must be recognized as a valid user or group for the computer.

Once a name has been added to a section, only the user or group who logs on with that user name has the relevant authorization.

## Setting Up Run-time User Access to the IBM OS/390 or z/OS Platform

During run time, client access to Oracle Connect is provided by the user profile. A user profile contains name and password pairs that are used to access a computer, data source or application at run time, when anonymous access is not allowed.

- 1. In the **Configuration Explorer**, expand the node of the computer for which you want to set the user name and password.
- 2. Expand the Users node.
- **3.** Right-click the **NAV** user profile and select **Edit User**. The User Editor pane is displayed, as shown in the following figure:

Figure 6–5 The User Editor pane

| -crun:                                   | _91: | ·              |
|------------------------------------------|------|----------------|
|                                          |      |                |
|                                          |      |                |
|                                          |      |                |
|                                          |      | <u>4</u> da    |
|                                          |      | <u>H</u> emove |
|                                          |      | <u>E</u> dit · |
|                                          |      |                |
|                                          |      |                |
|                                          |      |                |
| - Filter                                 |      |                |
| ☑ Data source ☑ Adapter ☑ Remote machine |      |                |
| Authenticators Encryption keys Source    |      |                |

- 4. In the User editor, click Add to display the Add Authenticator screen.
- **5.** Select **Remote Machine** from the **Resource type** list, as shown in the following figure:

Figure 6–6 The Add Authenticator screen

| Add Authenticator           |                                          | ×      |
|-----------------------------|------------------------------------------|--------|
| Resource information        |                                          |        |
| Resource type:              | Data source                              | •      |
| Resource name:              | Data source<br>Adapter<br>Remote machine |        |
| -Authentication information |                                          |        |
| <u>U</u> ser name:          |                                          |        |
| Password:                   |                                          |        |
| Confirm password:           |                                          |        |
|                             | OK                                       | Cancel |

6. Enter the name of the IBM OS/390 or z/OS computer defined in Oracle Studio.

- **7.** Enter the name and password used to access the computer and confirm the password.
- 8. Click OK.

## Modeling Interactions for OracleAS Adapter for IMS/TM

Modeling interactions for OracleAS Adapter for IMS/TM involves defining an Oracle Connect back-end adapter using Oracle Studio. All the definitions specified in Oracle Studio are written to the IBM OS/390 or z/OS platform.

This section contains the following topics:

- Setting Up an Oracle Connect Adapter
- Generating Outbound Interactions

#### Setting Up an Oracle Connect Adapter

To work with the Oracle Connect, you need to set up an adapter definition on the IBM OS/390 or z/OS platform to handle the interactions to and from an IMS/TM transaction. You use Oracle Studio to specify these definitions.

Perform the following steps:

- 1. From the Start menu, select Programs, Oracle, and then select Studio.
- 2. In the Configuration Explorer, expand the node of the computer defined in "Setting Up the IBM OS/390 or z/OS Platform in Oracle Studio" on page 6-14.
- **3.** Expand the **Bindings** node. The binding configurations available on this computer are listed.
- **4.** Expand the **NAV** binding node. The NAV binding configuration includes branches for data sources and adapters that are located on the computer.
- 5. Right-click Adapters and select New Adapter to open the New Adapter wizard.
- 6. Enter a name for the back-end adapter.

**Note:** The word *event* is a reserved word and cannot be used when naming an adapter.

**7.** Select IMS/TM as the back-end adapter type from the **Type** list as shown in the following figure:

| Figure 6–7 | The New | Adapter | screen |
|------------|---------|---------|--------|
|------------|---------|---------|--------|

| 2 New                                        |               | × |
|----------------------------------------------|---------------|---|
| New adapter                                  | æ             | 4 |
| Creates New adapter                          | ara           | - |
| Name: Legacy                                 |               |   |
| Type: IMS/TM                                 |               | 1 |
| Database                                     |               |   |
| Db2 Log CDCA<br>Event Router                 |               |   |
| IMS/TM                                       |               | L |
| Legacy Plug                                  |               | L |
| vsam Cics CDC Agent                          | -             |   |
| Events<br>Create event queue for the adapter |               |   |
|                                              |               |   |
|                                              |               |   |
|                                              |               | 1 |
|                                              | Finish Cancel |   |

- 8. Select Events.
- **9.** Click **Finish**. The back-end adapter is added to the list and the definition opens for editing.

**Note:** Other adapters that are displayed in the **Type** list are not supported with the version of Oracle Connect installed at the site.

**10.** Select the **Properties** tab and change any of the properties for the adapter, as required.

The **Properties** tab is shown in the following figure:

| operty             | Value   |
|--------------------|---------|
| cacheLastTpipe     | false   |
| cacheXcfConnection | true    |
| maxSessions        | 5       |
| racfGroupId        |         |
| racfUserId         |         |
| tpipePrefix        | ATTU    |
| transactionSupport | OPC     |
| xcfClient          |         |
| xcfGroup           | OTMAGRP |
| xcfImsMember       | OTMAMBR |
|                    |         |
|                    |         |
|                    |         |
|                    |         |
|                    |         |
|                    |         |
|                    |         |
|                    |         |
|                    |         |
|                    |         |
|                    |         |
|                    |         |
|                    |         |
|                    |         |

Figure 6–8 The Adapter Properties tab

The Properties tab comprises fields, as listed in the following table:

| Property           | Description                                                                                                    |
|--------------------|----------------------------------------------------------------------------------------------------|
| cachLastTpipe      | Cache the last transaction pipe used.                                                                                                    |
| cacheXcfConnection | Cache the XCF connection information.                                                                                                    |
| maxSessions        | The maximum number of sessions allowed. The default value is 5.                                                                                                    |
| racfGroupId        | The RACF facility group identification.                                                                                                    |
| racfUserId         | The RACF facility user identification.                                                                                                    |
| tpipePrefix        | The transaction pipe prefix used to associate between the transaction and the transaction pipe it is using. The default is ATTU.                                                             |
| xcfClient          | The Cross System Coupling Facility client name.                                                                                                    |
| xcfGroup           | The Cross System Coupling Facility collection of XCF<br>members to which the connection belongs. A group may<br>consist of up to eight characters, and may span between<br>multiple systems. |
| xcfImsMember       | The Cross System Coupling Facility group member.                                                                                                    |

Table 6–14 Adapter Properties

#### **Generating Outbound Interactions**

Oracle Connect requires metadata describing the adapter interactions, including the structures used to pass information to and from the adapter.

If COBOL copybooks describing the adapter input and output structures are available, then you can import the adapter definition using the Metadata Import wizard in Oracle Studio Design perspective to generate interaction metadata. If the metadata is provided in a number of COBOL copybooks, with different filter settings (such as whether the first six columns are ignored or not), then you first import the metadata from copybooks with the same settings and later import the metadata from the other copybooks.

If COBOL copybooks describing the input and output structures are not available, then you need to manually define the metadata.

The following information is required during the import procedure:

- The COBOL copybooks: These are copied to the computer running Oracle Studio as part of the import procedure.
- The names of the IMS/TM transactions to be executed through the application adapter.

Use the Metadata Import procedure to generate interaction metadata, as follows:

- 1. In the Configuration explorer, right-click the IMS/TM back-end adapter defined in "Setting Up an Oracle Connect Adapter" on page 6-19.
- **2.** Select Edit metadata, to display the Metadata tab, with the IMS/TM back-end adapter displayed under the Adapters list.
- **3.** Right-click the Imports node and select **New Import**. The New Metadata Import screen is displayed.
- **4.** Enter a name for the import. The name can contain letters and numbers and the underscore character only.

**5.** Select ImsTm Import Manager from the Import type list as shown in the following figure:

| Figure 6–9 | The New Me | etadata Import s | creen |
|------------|------------|------------------|-------|
|------------|------------|------------------|-------|

| Rew                         |                          |        | ×      |
|-----------------------------|--------------------------|--------|--------|
| Metadata In<br>Create new M | nport<br>letadata Import |        | 1      |
| Adapter:                    | Legacy                   |        |        |
| Import name:                | IMSTM_Import             |        |        |
| Import type:                | ImsTm Import Manager     |        | -      |
|                             |                          |        |        |
|                             |                          |        |        |
|                             |                          |        |        |
|                             |                          |        |        |
|                             |                          |        |        |
|                             |                          | Finish | Cancel |

- 6. Click Finish. The Metadata Import wizard is displayed.
- **7.** Click **Add**. The Add Resources screen is displayed, which provides the option to select files from the local computer or copy the files from another computer.
- **8.** If the files are on another computer, then right-click My FTP Sites and select Add. Optionally, double-click **Add FTP site**. The Add FTP Site screen is displayed.
- **9.** Enter the server name or IP address where the COBOL copybooks reside and enter a valid username and password to access the computer (if anonymous access is used, then click Anonymous connection) then click **OK**.

The FTP site is added to the list of available sites as shown in the following figure:

**Note:** The selected server is accessed using the username as the high-level qualifier, enabling you to browse and transfer files.

| add Resource                 |          |
|------------------------------|----------|
| Select resources to be added |          |
|                              |          |
| 🕀 🖳 My Computer              | <u> </u> |
| My FTP sites                 |          |
| Add FTP site                 |          |
|                              |          |
| □                            |          |
| BUILDKIT.GENDEMO             |          |
| BUILDKIT,LOAD                |          |
| BUILDKIT.SRC                 |          |
|                              |          |
|                              |          |
|                              |          |
|                              | •        |
|                              |          |
|                              |          |
|                              |          |
|                              |          |
|                              |          |

Figure 6–10 The Add Resources screen

- **10.** Right-click the computer and select Set Transfer Type. Enter the transfer type (ASCII or BINARY) and click *OK*.
- **11.** Expand the list of the added site until you find the necessary COBOL files. To change the high-level qualifier, right-click the computer and select Change Root Directory. Enter the new high-level qualifier enclosed in quotes, and click **OK**.
- **12.** Select the required COBOL copybook file or files and click **Finish**. The selected file or files are displayed in the Metadata Import wizard.

**Note:** You can import the metadata from one COBOL copybook and later add to this metadata by repeating the import procedure using different COBOL copybooks.

The format of the COBOL copybooks must be identical. That is, you cannot import a COBOL copybook that uses the first six columns with a COBOL copybook that ignores the first six columns. In this type of case you must repeat the import procedure.

**13.** Click **Next**. The **Apply Filters** screen is displayed, as shown in the following figure:

| ply Filters                                                                                    | Step 2 of                   |  |
|------------------------------------------------------------------------------------------------|-----------------------------|--|
| lick Next to analyze and convert the source files. You may also change various filter options. |                             |  |
| roperty                                                                                        | Value                       |  |
| cobolFilter                                                                                    |                             |  |
| compilerSourceSettings                                                                         |                             |  |
| COMP_6 switch (for MICROFOCUS compiler source only)                                            | COMP-6'2'                   |  |
| Compiler source                                                                                | Default / Not known / Other |  |
| Storage mode (for MICROFOCUS compiler source only)                                             | NOIBMCOMP                   |  |
| Ignore after column 72                                                                         | true                        |  |
| Ignore first 6 columns                                                                         | false                       |  |
| Prefix nested columns                                                                          | true                        |  |
| Replace hyphens (-) in record and field names with unders                                      | true                        |  |
| - template                                                                                     |                             |  |
| Case sensitive                                                                                 | false                       |  |
| Find                                                                                           |                             |  |
| Replace with                                                                                   |                             |  |
|                                                                                                |                             |  |
|                                                                                                |                             |  |
|                                                                                                |                             |  |
|                                                                                                |                             |  |
|                                                                                                |                             |  |
|                                                                                                |                             |  |
|                                                                                                |                             |  |
|                                                                                                |                             |  |
|                                                                                                |                             |  |
|                                                                                                |                             |  |
|                                                                                                |                             |  |
|                                                                                                |                             |  |
|                                                                                                |                             |  |
|                                                                                                |                             |  |
|                                                                                                |                             |  |
|                                                                                                |                             |  |

Figure 6–11 The Apply Filters screen

# **14.** Apply filters to the copybooks, as needed.

The following table lists the available filters:

Table 6–15 Available Filters

| Filter                                                                      | Description                                                                                                    |
|-----------------------------------------------------------------------------|----------------------------------------------------------------------------------------------------|
| COMP_6 switch                                                               | The MicroFocus COMP-6 compiler directive. Specify<br>either COMP-6'1' to treat COMP-6 as a COMP data type<br>or COMP-6'2' to treat COMP-6 as a COMP-3 data type. |
| Compiler source                                                             | The compiler vendor.                                                                                                    |
| Storage mode                                                                | The MicroFocus Integer Storage Mode. Specify either NOIBMCOMP for byte storage mode or IBMCOMP is for word storage mode.                                         |
| Ignore after column<br>72                                                   | Ignores columns 73 to 80 in the COBOL copybook.                                                                                                    |
| IgnoreFirst6                                                                | Ignores the first six columns in the COBOL copybook.                                                                                                    |
| Replace hyphens (-)<br>in record and field<br>names with<br>underscores (_) | Replaces all hyphens in either the record or field names in<br>the metadata generated from the COBOL with underscore<br>characters.                              |
| Prefix nested columns                                                       | Prefix all nested columns with the previous level heading.                                                                                                    |
| Case sensitive                                                              | Specifies whether to be sensitive to the search string case.                                                                                                    |
| Find                                                                        | Searches for the specified value.                                                                                                    |
| Replace with                                                                | Replaces the value specified for Find with the value specified here                                                                                              |
**15.** In the import wizard, click **Next**. The **Add Interactions** screen is displayed, as shown in the following figure:

| a Incondecie         |                      |             |        |             | _      |
|----------------------|----------------------|-------------|--------|-------------|--------|
| ame                  | Mode                 | Input       | Output | Description | Add    |
| getCustO             | rders sync-send-rece | CUSTOMERS   | ORDERS |             |        |
|                      |                      |             |        |             | Remove |
|                      |                      |             |        |             |        |
|                      |                      |             |        |             |        |
|                      |                      |             |        |             |        |
|                      |                      |             |        |             |        |
|                      |                      |             |        |             |        |
|                      |                      |             |        |             |        |
|                      |                      |             |        |             |        |
|                      |                      |             |        |             |        |
| teraction-S          | pecific Parameters   |             |        |             |        |
|                      |                      |             | Value  |             |        |
| Property             |                      | transaction |        |             |        |
| Property<br>transact | ion                  |             | 2      |             |        |
| Property             |                      |             | aetOrd |             |        |

Figure 6–12 The Add Interactions screen

**16.** Click **Add** to add an interaction for the IMS/TM adapter. Provide the information, as listed in the following table:

Table 6–16Interaction Parameters

| Parameter | Description                                                                                                    |
|-----------|----------------------------------------------------------------------------------------------------|
| Name      | The name of the interaction. You can change the default name specified.                                                                                                    |
| Mode      | The interaction mode. You can select one of the following:                                                                                                    |
|           | sync-send-receive: The interaction sends a request and expects to receive a response. This is the default mode.                                                                                                    |
|           | sync-receive: The interaction expects to receive a response                                                                                                    |
|           | sync-send: The interaction sends a request and does not expect to receive a response.                                                                                                    |
| Input     | Identifies an input record. The input record is the data<br>structure for the interaction. The records generated from<br>the COBOL files specified at the beginning of the<br>procedure are listed. Select the relevant record for the<br>interaction.            |
|           | Note: You must specify an input record for each interaction before you can click <b>Next</b> . If the interaction does not require an input record, then the record specified here is ignored.                                                                    |
| Output    | Identifies an output record. The output record is the data<br>structure for the results of the interaction. The records<br>generated from the files specified at the beginning of the<br>procedure are listed. Select the relevant record for the<br>interaction. |
|           | Note: You must specify an output record for the interaction if the mode is set to sync-send-receive or sync-receive, before you can click <b>Next</b> .                                                                                                    |

| Parameter                          | Description                                                                                                    |
|------------------------------------|----------------------------------------------------------------------------------------------------|
| Description                        | Free text describing the interaction.                                                                                                    |
| Interaction-Specific<br>Parameters | IMS/TM specific parameters:                                                                                                    |
|                                    | c: The interaction commit mode.                                                                                                    |
|                                    | maxSegmentSize: The maximum size of the segment. The default value is 32768 (bytes).                                                                                                    |
|                                    | transaction: The name of the transaction that is executed<br>when the interaction is executed. You must specify a<br>transaction name for each interaction.                                                                                                    |
|                                    | The maxSegmentSize parameter enables dynamically<br>splitting large messages into smaller segments. Although<br>the default value can be changed, the logic of IMS/TM<br>transaction must correspond accordingly. The transaction<br>must perform a GU call followed by a series of GN calls in<br>order to compile the entire input message. A transaction<br>output message, larger than 32K, is handled by the OTMS<br>C/I interface which performs the task of assembling the<br>output segments into a single buffer. |

Table 6–16 (Cont.) Interaction Parameters

- **17.** Add as many interactions as necessary and click **Next** to generate the metadata definitions for the adapter.
- **18.** Specify that you want to transfer the metadata from the Windows computer to the IBM OS/390 or z/OS platform and click **Finish**.

The metadata is imported based on the options specified and it is stored on the IBM OS/390 or z/OS platform. An XML representation of the metadata is also generated.

After performing the import, you can view the metadata in Oracle Studio Design perspective Metadata tab. You can also make any fine adjustments to the metadata and maintain it, as necessary.

**See Also:** Appendix A, "Advanced Tuning of the Metadata" for details about fine tuning the adapter metadata

### Viewing the XML Schema

The XML describing the adapter interactions can be viewed in Oracle Studio Design perspective Metadata Source tab.

A sample Source tab is shown in the following figure:

#### Figure 6–13 The Source tab

```
<?xml version="1.0" encoding="UTF-8"?>
                                                                                       ۸
<table name="customer" datasource=" NAVDEMO" description=""
fileName="D:\Program Files\Oracle\Server\demo\customer"
   nBlocks="0" nRows="0" bookmarkSize="4" organization="index">
    <fields>
       <field name="c_custkey" datatype="int4"/>
       <field name="c_name" datatype="cstring" size="25"/>
       <field name="c address" datatype="cstring" size="40"/>
       <field name="c nationkey" datatype="int4"/>
       <field name="c phone" datatype="string" size="15"/>
       <field name="c_acctbal" datatype="double"/>
       <field name="c_mktsegment" datatype="string" size="10"/>
       <field name="c_comment" datatype="cstring" size="117" nullable="true"/>
   </fields>
   <keys>
       <key name="cindex" size="4">
          <segments>
               <segment name="c_custkey"/>
           </segments>
       </key>
   </keys>
4
```

## **Creating XML Schemas**

The XML schema describing the adapter interactions and the input and output records for these interactions are created automatically during the import procedure, as described in "Generating Outbound Interactions" on page 6-21.

A

# **Advanced Tuning of the Metadata**

Oracle Studio enables you to define outbound adapter interactions. In addition, Oracle Studio defines input and output structures used for these interactions. The interactions and input and output structures are maintained as metadata in the Metadata tab of Oracle Studio.

## Metadata for the Back-end Adapter

Using Oracle Studio, perform the following steps to maintain the metadata for OracleAS Adapter for IMS/TM.

- 1. From the Start menu, select Programs, Oracle, and then select Studio.
- 2. Expnad the node of the required computer in the Configuration Explorer.
- 3. Expand the Bindings node.
- 4. Expand the NAV binding node.
- 5. Expand the Adapters node to display the adapters.
- **6.** Right-click the IMS/TM adapter in and select **Edit Metadata** to display the Metadata tab.
- 7. Right-click the required interaction in the Metadata Explorer, and select Edit.

The metadata editor opens, displaying the General tab, with general table details. The following tabs are used to view and edit the metadata:

- General Tab
- Interaction Tab
- Schema General Tab
- Schema Record Tab
- Source Tab

## **General Tab**

Use the **General** tab to maintain information describing the adapter and the connection to the adapter.

The **General** tab is shown in the following figure:

| Name:       Legacy         Description:       Image: Connection         Authentication mechanism:       Image: Max Request size:         Max active connections:       Image: Max Idle timeout:         Adapter specifications       Image: Max Idle timeout:         Property       Value         Image: Property       Value         Image: Property       Value         Image: Property       Value                                                                                                    | Details                   |                   |
|----------------------------------------------------------------------------------------------------|---------------------------|-------------------|
| Description:       Image: Connection         Authentication mechanism:       Image: Connection mechanism:         Max active connections:       Max idle timeout:         Adapter specifications         Property       Value         Image: Connection mechanism:       Image: Connection mechanism:         Adapter specifications       Image: Connection mechanism:         Image: Connection mechanism:       Image: Connection mechanism:         Adapter specifications       Image: Connection mechanism:         Image: Connection mechanism:       Image: Connection mechanism:         Image: Connection mechanism:       Image: Connection mechanism:         Adapter specifications       Image: Connection mechanism:         Image: Connection mechanism:       Image: Connection mechanism:         Image: Connection mechanism:       Image: Connection mechanism:         Image: Connection mechanism:       Image: Connection mechanism:         Image: Connection mechanism:       Image: Connection mechanism:         Image: Connection mechanism:       Image: Connection mechanism:         Image: Connection mechanism:       Image: Connection mechanism:         Image: Connection mechanism:       Image: Connection mechanism:         Image: Connection mechanism:       Image: Connection mechanism:         Image: Connection mechanism: <td>Name: Legacy</td> <td></td>                                                                                                    | Name: Legacy              |                   |
| Connection Authentication mechanism: Max active connections: Max idle timeout:  Adapter specifications  Property Value                                                                                                    | Description:              | ×<br>×            |
| Authentication mechanism: Max Request size: Adapter specifications: Max idle timeout: Adapter specifications: Value Value                                                                                                    | Connection                |                   |
| Max active connections:  Adapter specifications  Property Value  Ualue Ualue U | Authentication mechanism: | Max Request size: |
| Adapter specifications          Property       Value                                                                                                    | Max active connections:   | Max idle timeout: |
| Property Value                                                                                                    | Adapter specifications    |                   |
|                                                                                                    | Property                  | Value             |
|                                                                                                    |                           |                   |
|                                                                                                    |                           |                   |
|                                                                                                    |                           |                   |
|                                                                                                    |                           |                   |
|                                                                                                    |                           |                   |
|                                                                                                    |                           |                   |
|                                                                                                    | <u> </u>                  |                   |
| Consul Takan Kan Calana Canada Canada                                                                                                    |                           |                   |
|                                                                                                    |                           |                   |

Figure A–1 The General tab

The **General** tab comprises fields, as listed in the following table:

Table A–1 General tab Components

| Field                    | Description                                                                                                    |
|--------------------------|----------------------------------------------------------------------------------------------------|
| Adapter definition name  | Specifies the name of the adapter definition.                                                                                                  |
| Description              | Specifies an identifying description of the adapter.                                                                                           |
| Authentication mechanism | Specifies the authentication method used to access the adapter. The available mechanisms are:                                                  |
|                          | ■ kerbv5                                                                                                    |
|                          | <ul> <li>none</li> </ul>                                                                                                    |
|                          | <ul> <li>basic password</li> </ul>                                                                                                    |
| Max request size         | Specifies the maximum size in bytes for an XML request or reply. Larger messages are rejected with an error.                                   |
| Max active connections   | Specifies the maximum number of simultaneous connections for an adapter (per process).                                                         |
| Max idle timeout         | Specifies the maximum time, in seconds, that an active connection can stay idle. After that time, the connection is closed.                    |
| Adapter Specifications   | Specifies the adapter-specific properties for an interaction.<br>The IMS/TM back-end adapter does not have any<br>adapter-specific properties. |

## **Interaction Tab**

Use the **Interaction** tab to define the general details of the interaction in addition to its input and output definitions.

The **Interactions** tab is shown in the following figure:

| Details                                                   |                 |        |
|-----------------------------------------------------------|-----------------|--------|
| Jame: getCustOrders                                       |                 |        |
| Description:                                              |                 | ×      |
| 1ode: sync-send-receive                                   |                 |        |
| nput/Output definitions                                   |                 |        |
| nput record: CUSTOMERS                                    |                 | ▼ Edit |
| Output record: ORDERS                                     |                 | ▼ Edit |
|                                                           |                 |        |
| nteraction specific parameters                            | [ usta          |        |
| nteraction specific parameters<br>Property<br>transaction | Value<br>getOrd |        |
| nteraction specific parameters<br>Property<br>transaction | Value<br>getOrd |        |
| nteraction specific parameters<br>Property<br>transaction | Value<br>getOrd |        |
| nteraction specific parameters<br>Property<br>transaction | Value<br>getOrd |        |
| nteraction specific parameters<br>Property<br>transaction | Value<br>getOrd |        |
| nteraction specific parameters<br>Property<br>transaction | Value<br>getOrd |        |

Figure A–2 The Interactions tab

The Interaction tab comprises fields, as listed in the following table:

Table A–2 Interaction tab Components

| Field                              | Description                                                                                                    |  |
|------------------------------------|----------------------------------------------------------------------------------------------------|--|
| Interaction name                   | Specifies the name of the interaction.                                                                                                    |  |
| Description                        | Provides a descriptive identifier for the interaction.                                                                                                    |  |
| Mode                               | Determines the interaction mode. The following interaction modes are available:                                                                                                    |  |
|                                    | <ul> <li>sync-send-receive: The interaction sends a request and<br/>expects to receive a response.</li> </ul>                                                                                                    |  |
|                                    | <ul> <li>sync-send: The interaction sends a request and does<br/>not expect to receive a response.</li> </ul>                                                                                                    |  |
|                                    | <ul> <li>sync-receive: The interaction expects to receive a response.</li> </ul>                                                                                                    |  |
|                                    | <ul> <li>async-send: Not applicable</li> </ul>                                                                                                    |  |
| Input record                       | Identifies an input record.                                                                                                    |  |
| Output record                      | Identifies an output record for the results of an interaction.                                                                                                    |  |
| Interaction Specific<br>Parameters | Defines the properties and values of parameters specific to<br>an interaction. The transaction property is available,<br>which specifies the IMS/TM transaction that is called<br>when the interaction is executed. |  |

## **Schema General Tab**

Use the **Schema General** tab to define the general details of the input and output record structures for the interaction.

The **Schema General** tab is shown in the following figure:

| Name: Legacy<br>Version: 1.0 |
|------------------------------|
| Version: 1.0                 |
|                              |
| Header:                      |
|                              |
|                              |
|                              |
|                              |
|                              |
|                              |
|                              |
|                              |
|                              |
|                              |
|                              |
|                              |
|                              |
|                              |
|                              |

Figure A–3 The Schema General tab

The Schema General tab comprises fields, as listed in the following table:

 Table A–3
 Schema General tab Components

| Field       | Description                                                        |
|-------------|--------------------------------------------------------------------|
| Schema name | The name of the adapter.                                           |
| Version     | The schema version.                                                |
| Header      | A C header file to map between the data structure and the adapter. |

## Schema Record Tab

Use the **Schema Record** tab to define the input and output record structures for the interaction.

The Schema Record tab is shown in the following figure:

| ame                      | Туре   | Length | New Fie |
|--------------------------|--------|--------|---------|
| ORDERS                   | Record |        |         |
| ORDER_KEY                | string |        | Delete  |
| CUST_KEY                 | string |        |         |
| ORDER_STATUS             | string |        |         |
| TOTAL_PRICE              | string |        |         |
| ORDER_DATE               | string |        |         |
| ORDER_PRIORITY           | string |        |         |
| CLERK                    | string |        | ▼       |
| ecifications             |        | Value  |         |
| ecifications<br>Property |        | Value  |         |
| ecifications             |        | Value  |         |
| ecifications<br>Property |        | Value  |         |
| ecifications<br>Property |        | Value  |         |
| ecifications             |        | Value  |         |
| ecifications             |        | Value  |         |
| scifications             |        | Value  |         |
| ecifications             |        | Value  |         |
| scifications             |        | Value  |         |

Figure A–4 The Schema Record tab

The **Schema Record** tab comprises fields, as listed in the following table: Use the Fields List area to define single data items within a record.

Table A–4 Schema Record tab Components

| Field | Description                      |
|-------|----------------------------------|
| Name  | Specifies the name of the field. |

General | Interaction | Schema General | Schema Record | Source

| Field  | Description                                                                                                    |  |
|--------|----------------------------------------------------------------------------------------------------|--|
| Туре   | The data type of the field. The following are valid data types:                                                                                             |  |
|        | <ul> <li>Binary</li> </ul>                                                                                                    |  |
|        | <ul> <li>Boolean</li> </ul>                                                                                                    |  |
|        | <ul> <li>Date</li> </ul>                                                                                                    |  |
|        | Double                                                                                                    |  |
|        | <ul> <li>Float</li> </ul>                                                                                                    |  |
|        | <ul> <li>Int</li> </ul>                                                                                                    |  |
|        | <ul> <li>Long</li> </ul>                                                                                                    |  |
|        | <ul> <li>Numeric</li> </ul>                                                                                                    |  |
|        | <ul> <li>Short</li> </ul>                                                                                                    |  |
|        | String                                                                                                    |  |
|        | Time                                                                                                    |  |
|        | <ul> <li>Timestamp</li> </ul>                                                                                                    |  |
|        | ■ XML                                                                                                    |  |
|        | See Also: Appendix B, "Back-end Adapter Data Type<br>Support" for details about the mapping from COBOL data<br>types to IMS/TM back-end adapter data types. |  |
| Length | The size of the field including a null terminator, when the data type supports null termination.                                                            |  |

Table A–4 (Cont.) Schema Record tab Components

Note: Use the Specifications box to specify field properties.

**See Also:** Appendix B, "Back-end Adapter Data Type Support" for details about the mapping from COBOL data types to Oracle Connect data types.

```
<?xml version="1.0" encoding="UTF-8"?>
<table name="customer" datasource="___NAVDEMO" description=""
                                                                                                                ۸
fileName="D:\Program Files\Oracle\Server\demo\customer"
     nBlocks="0" nRows="0" bookmarkSize="4" organization="index">
     <fields>
          <field name="c_custkey" datatype="int4"/>
          <field name="c_name" datatype="cstring" size="25"/>
          <field name="c_address" datatype="cstring" size="40"/>
         <field name="c_nationkey" datatype="string" size= v6
<field name="c_nationkey" datatype="int4"/>
<field name="c_none" datatype="string" size="15"/>
<field name="c_acctbal" datatype="double"/>
          <field name="c_mktsegment" datatype="string" size="10"/>
          <field name="c_comment" datatype="cstring" size="117" nullable="true"/>
     </fields>
     <keys>
          <key name="cindex" size="4">
              <segments>
                   <segment name="c_custkey"/>
              </segments>
         </key>
     </keys>
```

4

# **Back-end Adapter Data Type Support**

OracleAS Adapters for IMS/TM supports a number of data types that are used when defining metadata in Oracle Studio. The data types are mapped from the COBOL data types during the import procedure.

**Note:** The mapping of data types between OracleAS Adapters for IMS/TM and Oracle Application Server is performed internally by Oracle Connect.

# **Data Type Mapping**

\_\_\_\_

The COBOL data type COMP, in the table is an abbreviation for, and synonymous with, COMPUTATIONAL. Square brackets ([]) denote optional qualifiers for some COBOL compilers, which may not be allowed for other COBOL compilers.

| COBOL Data Type                             | Oracle Connect Data Type |
|---------------------------------------------|--------------------------|
| BINARY (with fractional data)               | string                   |
| BINARY (without fractional data)            | int                      |
| COMP (with fractional data)                 | string                   |
| COMP (without fractional data)              | int                      |
| COMP-2                                      | double                   |
| COMP-3                                      | string                   |
| COMP-4 (with fractional data)               | string                   |
| COMP-4 (without fractional data)            | int                      |
| COMP-5 (with fractional data)               | string                   |
| COMP-5 (without fractional data)            | int                      |
| COMP-X (with fractional data)               | string                   |
| COMP-X (without fractional data)            | int                      |
| INDEX                                       | int                      |
| [SIGN [IS]] LEADING                         | string                   |
| [SIGN [IS]] LEADING SEPARATE<br>[CHARACTER] | string                   |
| NATIVE-2                                    | int                      |

Table 6–17 Data Type Mapping: COBOL and Oracle Connect Back-end Adapter

| COBOL Data Type                              | Oracle Connect Data Type |
|----------------------------------------------|--------------------------|
| NATIVE-4                                     | int                      |
| NATIVE-8                                     | string                   |
| PACKED-DECIMAL                               | string                   |
| POINTER                                      | int                      |
| [SIGN [IS]] TRAILING                         | string                   |
| [SIGN [IS]] TRAILING SEPARATE<br>[CHARACTER] | string                   |

Table 6–17 (Cont.) Data Type Mapping: COBOL and Oracle Connect Back-end Adapter

# **Advanced Tuning of the Daemon**

The daemon configuration is managed using Oracle Studio. Daemon configuration is divided into the following groups:

- Daemon Control
- Daemon Logging
- Daemon Security
- Workspaces

## Daemon Control

Using the **Daemon Control** tab, you define various daemon control options. The **Daemon Control** tab is accessed as follows:

- 1. From the Start menu, select Programs, Oracle, and then select Studio.
- 2. Select the required computer from the Configuration Explorer.
- 3. Right-click the computer and select Open Runtime Perspective.
- **4.** Right-click the required daemon in the Runtime Explorer and select **Edit Daemon Configuration**. The **Daemon Control** tab is displayed.
- **5.** After making changes to the daemon, right-click the daemon and select **Reload Configuration**.

**Note:** You can also change daemon settings using the Configuration Explorer, by selecting a computer and scrolling the list to the required daemon. Right-click the daemon and select **Edit Daemon**.

Changes made to the daemon configuration are only implemented after the configuration is reloaded using the **Reload Configuration** option in the Runtime Manager perspective.

The **Daemon Control** tab is shown in the following figure:

General Automatically recover from failure
 Maximum XML request size:
 65535 ÷ Maximum XML in memory: 65535 🛨 Default language: | • Timeout parameters Call timeout: 60 ÷ Connect timeout: 60 ÷ Client idle timeout: 0 ÷ Monitoring Maximum number of blocks: 100 Maximum number of messages stored in a single block: 100 ÷ Daemon Control Daemon Logging Daemon Security WS Info. WS Server WS Logging WS Security WS Governing Source

#### Figure 6–14 The Daemon Control tab

The **Daemon Control** tab comprises fields, as listed in the following table:

Table 6–18 Daemon Control tab Components

| Field                                 | Description                                                                                                    |
|---------------------------------------|----------------------------------------------------------------------------------------------------|
| Automatically<br>recover from failure | The daemon restarts automatically if it fails for any reason<br>(any error that causes the daemon process to terminate,<br>such as network process lost or the CPU running the<br>daemon crashes and the backup daemon is defined on<br>another CPU). All available and unconnected servers are<br>terminated and any connected servers are marked and<br>terminated on release. Also the backup starts a backup for<br>itself. The backup appends a new log file to the log of the<br>original daemon, adding a line indicating that a backup<br>daemon was started.                                                                                                 |
| Maximum XML<br>request size           | The maximum number of bytes that the daemon handles for an XML document.                                                                                                    |
| Maximum XML in<br>memory              | The maximum amount of space reserved for the XML in memory.                                                                                                    |
| Default language                      | The language that the daemon supports. This setting is used when working with a client with a code page different from the server code page.                                                                                                    |
| Call timeout                          | The timeout period for <i>short</i> calls for all daemons. The definition of a short call is a call that should be completed in a few seconds. For example, most calls to a database such as DESCRIBE should be completed in a few seconds as opposed to call like a GETROWS call, which can take a long time. In heavily loaded or otherwise slow systems, even short calls such as calls to open a file, may take a significant amount of time. If a short call takes more than the specified time to complete, then the connection is stopped. The default value for this parameter is 60 seconds. Values of less than 60 seconds are considered to be 60 seconds. |
|                                       | Specifying the timeout in a workspace overrides the value set in this field for that workspace.                                                                                                    |

| Field               | Description                                                                                                    |  |
|---------------------|----------------------------------------------------------------------------------------------------|--|
| Connect timeout     | The time the client waits for a daemon server to start. If<br>the daemon server does not start within this period, then<br>the client is notified that the server did not respond. The<br>value specified for this parameter serves as the default<br>timeout for all the workspaces listed in the daemon<br>configuration. The default value for this parameter is 60<br>seconds. |  |
|                     | Notes:                                                                                                    |  |
|                     | <ul> <li>Entering the timeout in a workspace overrides the<br/>value set in this field for that workspace.</li> </ul>                                                                                                    |  |
|                     | <ul> <li>Even if the XML source does not list this parameter in<br/>the workspace section, the workspace gets it using the<br/>default value. If you want to prevent a workspace<br/>from using the default value, you must enter a value<br/>of zero for this parameter in the workspace section.</li> </ul>                                                                      |  |
| Client idle timeout | The maximum amount of time any daemon client may be idle before the connection with the server is closed.                                                                                                    |  |
|                     | Specifying the timeout in a Workspace overrides this setting for that workspace.                                                                                                    |  |

 Table 6–18 (Cont.) Daemon Control tab Components

# **Daemon Logging**

Using the **Daemon Logging** tab, you define the daemon log file settings, the log file structure and the location where the log is saved. In addition, use it to define the data that is logged and traced in the file.

The **Daemon Logging** tab is accessed as follows:

- 1. From the Start menu, select Programs, Oracle, and then select Studio.
- 2. Select the required computer from the Configuration Explorer.
- 3. Right-click the computer and select **Open Runtime Perspective**.
- **4.** Right-click the daemon in the Runtime Explorer and select **Edit Daemon Configuration**.
- 5. Click the Daemon Logging tab.
- **6.** After making changes to the daemon, right-click the daemon and select **Reload Configuration**.

**Note:** You can also change daemon settings using the Configuration Explorer, by selecting a computer and scrolling the list to the required daemon. Right-click the daemon and select **Edit Daemon**.

Changes made to the daemon configuration are only implemented after the configuration is reloaded using the **Reload Configuration** option in the Runtime Manager perspective.

 Right-click the daemon and select End Unused Servers. Any servers in the connection pool are closed and new servers start with the new configuration.

The **Daemon Logging** tab is shown in the following figure:

| Daemon log file location: irpcd.log                    | Browse                                               |
|--------------------------------------------------------|------------------------------------------------------|
| Logging options                                        |                                                      |
| <u>Client requests for server</u>                      | Daemon RPC function calls                            |
| Administration requests for Daemon                     | Daemon internal operations                           |
| Daemon operations                                      | Trace information                                    |
| Daemon logins                                          | Display host and domain name                         |
| 🗖 Log ACX                                              |                                                      |
| Trace options                                          |                                                      |
| □ <u>N</u> o timeout                                   | Extended RPC trace                                   |
| Call trace                                             | System trace                                         |
| RPC trace                                              | 🗖 Timing                                             |
| Sockets                                                |                                                      |
| Binary XML log level none                              | <b>T</b>                                             |
| Server log filename format:                            |                                                      |
| Daemon Control Daemon Logging Daemon Security WS Info. | WS Server WS Logging WS Security WS Governing Source |

Figure 6–15 The Daemon Logging tab

The **Daemon Logging** tab comprises fields, as listed in the following table:

Table 6–19 Daemon Logging tab Components

| Field                                  | Description                                                                                                    |
|----------------------------------------|----------------------------------------------------------------------------------------------------|
| Daemon log file location               | Specifies the daemon produces its log data. The full path must be specified.                                                                                 |
| Logging options                        | Specifies what tracing is performed.                                                                                                    |
| Client requests for server             | Logs client requests for server activations; this provides<br>logging of the process IDs of the started servers along with<br>the location of the log files. |
| Administration requests for daemon     | Logs all of the administration requests for the daemon.                                                                                                    |
| Daemon operations                      | Logs all of the daemon operations.                                                                                                    |
| Daemon logins                          | Logs daemon logins.                                                                                                    |
| Daemon RPC function calls              | Logs all daemon RPC function calls.                                                                                                    |
| Daemon internal operations             | Logs daemon internal operations.                                                                                                    |
| Log trace information                  | Logs low-level RPC operations.                                                                                                    |
| Display host and client<br>domain name | Specifies whether the client host and domain name are logged rather than the client IP address. The default is false.                                        |
| Trace options                          | Specifies the type of tracing being performed.                                                                                                    |
| No timeout                             | Disables the standard RPC timeouts, setting them to a long duration (approximately an hour) to facilitate debugging.                                         |
| Call trace                             | Generates a message in the server log file for each RPC function called. This is useful for troubleshooting the server.                                      |
| RPC trace                              | Enables debugging messages on the server.                                                                                                    |
| Sockets                                | Generates a message in the server log file for each socket operation.                                                                                        |
| Extended RPC trace                     | Generates a verbose message in the server log file for each<br>low-level RPC function called. This is useful for<br>troubleshooting the server.              |

C-4 Oracle Application Server Adapter for IMS/TM User's Guide

| Field                      | Description                                                                                                    |
|----------------------------|----------------------------------------------------------------------------------------------------|
| System trace               | Generates system-specific tracing of various operations.                                                                                                    |
| Timing                     | Generates a timestamp for every entry to the server log file.                                                                                                    |
| Binary XML log level       | Sets the binary XML log level. Your options are:                                                                                                    |
|                            | <ul> <li>debug</li> </ul>                                                                                                    |
|                            | <ul> <li>none (the default)</li> </ul>                                                                                                    |
|                            | ∎ api                                                                                                    |
|                            | ■ info                                                                                                    |
| Server log filename format | Defines the name and location of the server log file. The<br>field must specify the full path name. If no directory<br>information is provided for the log file, then it will be<br>located in the login directory of the account running<br>Oracle Connect workstation. |

 Table 6–19 (Cont.) Daemon Logging tab Components

The following tokens can appear in the log file template and will be replaced accordingly:

- %A: workspace name
- %D: date (yymmdd)
- %I: instance number of the given workspace server
- %L: server account login directory
- %P: server process ID
- %T: time (hhmmss)
- %U: server account name (username)

For example, %L/server\_%A%I.log may produce a log file such as: /usr/smith/server\_sales15.log.

The default log file template is %L/server\_%A%I.log.

# **Daemon Security**

The **Daemon Security** tab is used to:

- Grant administration rights for the daemon.
- Determine access to the computer.

The **Daemon Security** tab is accessed as follows:

- 1. From the Start menu, select Programs, Oracle, and then select Studio.
- 2. Select the required computer from the Configuration Explorer.
- 3. Right-click the computer and select Open Runtime Perspective.
- **4.** Right-click the daemon in the Runtime Explorer and select **Edit Daemon Configuration**.
- 5. Click the Daemon Security tab.
- **6.** After making changes to the daemon, right-click the daemon and select **Reload Configuration**.

**Note:** You can also change daemon settings using the Configuration Explorer, by selecting a computer and scrolling the list to the required daemon. Right-click the daemon and select **Edit Daemon**.

Changes made to the daemon configuration are not implemented. They are only implemented after the configuration is reloaded using the **Reload Configuration** option in the Runtime Manager.

**7.** Right-click the daemon and select **End Unused Servers**. Any servers in the connection pool are closed and new servers start with the new configuration.

The **Daemon Security** tab is shown in the following figure:

Figure 6–16 The Daemon Security tab

| Administrator privileges                                                       |                                           |  |
|--------------------------------------------------------------------------------|-------------------------------------------|--|
|                                                                                | Add user<br>Add group<br>Rename<br>Remove |  |
| Machine access<br>✓ Allow anonymous login<br>Encryption methods<br>Domain name | Cached password                           |  |

Daemon Control Daemon Logging Daemon Security Source

The **Daemon Security** tab comprises fields, as listed in the following table:

Table 6–20 Daemon Security tab Components

| Field                        | Description                                                                                                    |
|------------------------------|----------------------------------------------------------------------------------------------------|
| Administrators<br>privileges | Identifies the users (accounts) allowed to perform<br>administrative tasks (tasks that require administrative<br>login). |
| All users                    | Enables all users to access the daemon and change the settings.                                                          |

| Field                    | Description                                                                                                    |
|--------------------------|----------------------------------------------------------------------------------------------------|
| Selected users only      | Identifies the names of users (accounts) and groups that can be administrators. <sup>1</sup>                                                                                                    |
|                          | If a user is not specified, the account from which the<br>daemon was started is considered the administrator. Note<br>that the daemon does not require the user to log in to the<br>account on the system, but to log in to the daemon using<br>the account name and password.                                                                                 |
| Machine access           | Manages access to the computer.                                                                                                    |
| Allow anonymous<br>login | Whether workspaces allow anonymous logins (without<br>user name/password entries). For the optimal level of<br>security, keep this option unchecked and define a<br>username for the Daemon Administrators parameter. If<br>unchecked, then no workspace can have an anonymous<br>client. If checked, then a particular workspace allows<br>anonymous clients. |
| Cached password          | Enables login passwords to be cached. This enhances<br>performance by reducing login times for future<br>connections from the same client in a session.                                                                                                    |
| Encryption methods       | Specifies the encryption method used to send information<br>across the network. The default is an asterisk (*), meaning<br>that all methods are acceptable. If an encryption method is<br>specified, it must be used. The RC4 and DES3 protocols<br>are currently supported.                                                                                   |

 Table 6–20 (Cont.) Daemon Security tab Components

<sup>1</sup> The name is prefixed with '@', to utilize the operating system GROUP feature.

## Workspaces

A daemon can include a number of workspaces. A workspace defines the server processes and environment that are used for the communication between the client and the server for the duration of the client request. Each workspace has its own definition. The workspace definition is divided into the following groups:

- WS Info.
- WS Server
- WS Logging
- WS Security
- WS Governing: This tab is not applicable for use with OracleAS Adapters for IMS/TM

### WS Info.

Using the **WS Info**. tab, you specify the features that control the operation of the workspace, such as the server type, the command procedure used to start the workspace and the binding configuration associated with this workspace.

The WS Info. tab is accessed as follows:

- 1. From the Start menu, select Programs, Oracle, and then select Studio.
- 2. Select the required computer from the Configuration Explorer.
- 3. Right-click the computer and select **Open Runtime Perspective**.

- 4. Expand the Daemons node to display the workspaces in the Runtime Explorer.
- **5.** Right-click the workspace and select **Edit Workspace Configuration**. The WS Info. tab opens.
- **6.** After making changes to the workspace, right-click the daemon and select **Reload Configuration**.

**Note:** You can also change daemon settings using the Configuration Explorer, by selecting a computer and scrolling the list to the required daemon. Right-click the daemon and select **Edit Daemon**.

Changes made to the daemon configuration are not implemented. They are only implemented after the configuration is reloaded using the **Reload Configuration** option in the Runtime Manager.

**7.** Right-click the daemon and select **End Unused Servers**. Any servers in the connection pool are closed and new servers start with the new configuration.

The **WS Info**. tab is shown in the following figure:

#### Figure 6–17 The WS Info tab

| Workspace name:                   | Navigator                                                                           |
|-----------------------------------|-------------------------------------------------------------------------------------|
| <u>D</u> escription:              | Default Workspace                                                                   |
| <u>S</u> tartup script:           |                                                                                     |
| Server <u>t</u> ype:              | native 💌                                                                            |
| Workspace <u>b</u> inding name:   | ×                                                                                   |
| Workspace d <u>a</u> tabase name: |                                                                                     |
| Timeout parameters                |                                                                                     |
| <u>C</u> lient idle timeout:      | Connect timeout: 60                                                                 |
|                                   |                                                                                     |
| Daemon Control Daemon Lo          | gging Daemon Security WS Info. WS Server WS Logging WS Security WS Governing Source |

The WS Info. tab comprises fields, as listed in the following table:

Table 6–21 WS Info tab Components

| Field          | Description                                                                                                    |
|----------------|----------------------------------------------------------------------------------------------------|
| Workspace name | The name used to identify the workspace.                                                                                                    |
|                | <b>Note</b> : The default configuration includes the default<br>Navigator workspace. This workspace is automatically<br>used if a workspace is not specified as part of the<br>connection settings.                                                                                                    |
| Description    | A description of the workspace.                                                                                                    |
| Startup script | The full path name of the script that starts the workspace<br>server processes. The script specified here must always<br>activate the nav_login procedure and then run the<br>server program (svc). If you do not specify the directory,<br>the startup procedure is taken from the directory where<br>the daemon resides. Oracle Connect includes a default<br>startup script, which it is recommended to use. |

| Field                  | Description                                                                                                    |  |
|------------------------|----------------------------------------------------------------------------------------------------|--|
| Server type            | This field is not applicable for use with OracleAS Adapters for IMS/TM.                                                                                                    |  |
| Workspace binding name | This field is not applicable for use with OracleAS Adapters for IMS/TM.                                                                                                    |  |
| Timeout parameters     | The time the client waits for the workspace server to start.<br>If the workspace server does not start within this period,<br>then the client is notified that the server did not respond.<br>Specifying the timeout here overrides the default setting,<br>specified in the Control section. |  |
|                        | See Also: "Daemon Control" on page C-1 for details about the Daemon Control section.                                                                                                    |  |
| Client idle timeout    | The maximum amount of time a workspace client can be idle before the connection with the server is closed.                                                                                                    |  |
| Connect timeout        | The time the client waits for a workspace server to start. If<br>the workspace server does not start within this period,<br>then the client is notified that the server did not respond.                                                                                                    |  |

 Table 6–21 (Cont.) WS Info tab Components

### **WS Server**

Using the **WS Server** tab, you specify the features that control the operation of the servers started up by the workspace and allocated to clients.

For example, you can configure the workspace to start up a number of servers for future use, prior to any client request, instead of starting each server when a request is received from a client.

The **WS Server** tab is accessed as follows:

- 1. From the Start menu, select Programs, Oracle, and then select Studio.
- 2. Select the required computer from the Configuration Explorer.
- 3. Right-click the computer and select **Open Runtime Perspective**.
- 4. Expand the Daemons node to display the workspaces in the Runtime Explorer.
- 5. Right-click the workspace and select Edit Workspace Configuration.
- 6. Click the WS Server tab.
- **7.** After making changes to the workspace, right-click the daemon and select **Reload Configuration**.

#### Notes:

- You can also change daemon settings using the Configuration Explorer, by selecting a computer and scrolling the list to the required daemon. Right-click the daemon and select **Edit Daemon**.
- Changes made to the daemon configuration are not implemented. They are only implemented after the configuration is reloaded using the **Reload Configuration** option in the Runtime Manager.

**8.** Right-click the daemon and select **End Unused Servers**. Any servers in the connection pool are closed and new servers start with the new configuration.

The **WS Server** tab is shown in the following figure:

٠ multiClient • Workspace server mode Reuse limit Clients per server limit O None None Maximum: 50 • C Maximum: 0 Server availability <sup>11</sup> Mixroum number of evisitable servers ÷ 1 Τ C 5 at number of servers ÷ ni Keep when daemon ends 🛛 🔲 Set maximum number of servers source limitations Re Limit number of active servers: 10 Se © presention<sup>a</sup>lly Use default priority 0 Use-priority specified 0 ۰ non Control Daemon Logging Daemon Security WS Info. WS Server WS Logging WS Security WS Governing Source Daer

Figure 6–18 The WS Server tab

The **WS Server** tab comprises fields, as listed in the following table:

| Field                       | Description                                                                                                    |
|-----------------------------|----------------------------------------------------------------------------------------------------|
| Workspace server<br>mode    | Specifies the type of new server processes that the daemon<br>starts up. The daemon supports the following server<br>modes:                                                                                                    |
|                             | <ul> <li>singleClient: Each client receives a dedicated<br/>server process. The account in which a server process<br/>runs is determined either by the client login<br/>information or by the specific server workspace.</li> </ul>                                                                                                    |
|                             | This mode enables servers to run under a particular<br>user account and isolates clients from each other, as<br>each receives its own process. However, this server<br>mode incurs a high overhead due to process startup<br>times and can use a lot of server resources as it<br>requires as many server processes as concurrent<br>clients.                                                                                       |
|                             | <ul> <li>multiClient: Clients share a server process and are<br/>processed serially. This mode has low overhead<br/>because the server processes are already initialized.<br/>However, because clients share the same process, they<br/>can impact one another, especially if they issue<br/>lengthy queries. The number of clients that share a<br/>process is determined by the Clients per server limit<br/>field.</li> </ul>    |
|                             | <ul> <li>multiThreaded: This mode is not applicable for use<br/>with OracleAS Adapter for IMS/TM.</li> </ul>                                                                                                    |
|                             | <ul> <li>reusable: An extension of single-client mode. Once<br/>the client processing finishes, the server process does<br/>not die and can be used by another client, reducing<br/>startup times and application startup overhead.</li> </ul>                                                                                                    |
|                             | This mode does not have the high overhead of<br>single-client mode because the servers are already<br>initialized. However, this server mode can use a lot of<br>server resources as it requires as many server<br>processes as concurrent clients.                                                                                                    |
|                             | <b>Note</b> : The other modes can be set so that the server processes are reusable. The number of times a process can be reused is controlled by the Reuse limit field value.                                                                                                    |
| Reuse limit                 | Sets the maximum number of times a particular server can<br>be reused. A one-client server can be reused after its<br>(single) client has disconnected. Reuse of servers enhances<br>startup performance because it avoids the need to repeat<br>initialization. The default for this field is none (0),<br>indicating that server reuse is unlimited. This parameter is<br>disabled only if the server mode value is singleClient. |
| Clients per server<br>limit | Sets the maximum number of clients a server process for<br>the current workspace accepts. The default for this field is<br>none (0), indicating that the number of clients for each<br>server is unlimited. This field is enabled only if the server<br>mode value is multiClient or multiThreaded.                                                                                                    |

Table 6–22WS Server tab Components

| Field               | Description                                                                                                    |
|---------------------|----------------------------------------------------------------------------------------------------|
| Server availability | Specifies the number of servers in a pool of servers, available to be assigned to a client.                                                                                                    |
|                     | The following options are available:                                                                                                    |
|                     | <ul> <li>Initial number of servers: The number of server<br/>processes that are prestarted for this workspace when<br/>the daemon starts up. When the number of available<br/>server processes drops lower than the value specified<br/>in the Minimum number field, the daemon again<br/>starts server processes until this number of available<br/>server processes is reached. The default for this field<br/>is 0.</li> </ul>                                                                                             |
|                     | <ul> <li>Minimum number: The minimum number of server<br/>processes in the prestarted pool before the daemon<br/>resumes creating new server processes (to the value<br/>specified in the Initial number of servers field). If this<br/>field is set to a value higher than the Initial number of<br/>servers field, the daemon uses the value specified in<br/>the Initial number of servers field. The default for this<br/>field is 0.</li> </ul>                                                                          |
|                     | Keep when daemon ends: When a daemon is<br>shutdown, all the servers started by that daemon are<br>also killed, even if they are active. Set this field to<br>true if you want the servers for the workspace to<br>remain active, even after the daemon has been shut<br>down. If this field is set to true, it is the<br>responsibility of the system operator or manager to<br>ensure that the servers are eventually killed. This<br>must be done at the system level.                                                     |
|                     | Set maximum number of servers: The maximum<br>number of available server processes. Once this<br>number is reached, no new nonactive server processes<br>are created for the particular workspace. For example,<br>if a number of server processes are released at the<br>same time, so that there are more available server<br>processes than specified by this field, the additional<br>server processes higher than this value are<br>terminated. The default for this field is zero, meaning<br>that there is no maximum. |

Table 6–22 (Cont.) WS Server tab Components

| Field                | Description                                                                                                    |
|----------------------|----------------------------------------------------------------------------------------------------|
| resource limitations | Specifies the number of servers that can be in use at any<br>one time. The more servers used, the greater the system<br>resources that are used.                                                                                                    |
|                      | The following options are available:                                                                                                    |
|                      | <ul> <li>Number of subtasks: The number of subtasks for a<br/>server that are prestarted for this workspace when the<br/>daemon starts up. Thus, setting 10 prestarted servers<br/>and 10 subtasks results in 100 tasks started (10<br/>subtasks for each process).</li> </ul>                                                                                                    |
|                      | • Limit number of active servers: The maximum number of active server processes (either available or in use). Once reached, no new server processes will be created for the particular workspace and client connections would be rejected if there is no available server to accept them. Once the number of active servers drops below the maximum (for example, a client disconnects from a server and the server terminates), new servers can again be started. If the value of this field is set to a nonzero value lower than the value for the Initial number of servers field, the daemon assumes it is set to the same value as the Initial number of servers field. The default for this field is 0, meaning that no maximum is enforced. |
| Server Priority      | The priority for servers. For example, a workspace for<br>applications with online transaction processing can be<br>assigned a higher priority than a workspace that requires<br>only query processing.                                                                                                    |
|                      | The following priority options are available:                                                                                                    |
|                      | <ul> <li>Use default priority: Sets the priority as 0. There is no<br/>specific priority for this workspace.</li> </ul>                                                                                                    |
|                      | <ul> <li>Use priority: Enables setting the priority.</li> </ul>                                                                                                    |

Table 6–22 (Cont.) WS Server tab Components

## WS Logging

Using the **WS Logging** tab, you specify parameters to log, that occur with the workspace server process.

The **WS Logging** tab is accessed as follows:

- 1. From the Start menu, select Programs, Oracle, and then select Studio.
- 2. Select the required computer from the Configuration Explorer.
- 3. Right-click the computer and select **Open Runtime Perspective**.
- 4. Expand the Daemons node to display the workspaces in the Runtime Explorer.
- 5. Right-click the workspace and select Edit Workspace Configuration.
- **6.** Click the WS Logging tab.
- **7.** After making changes to the workspace, right-click the daemon and select **Reload Configuration**.

**Note:** You can also change daemon settings using the Configuration Explorer, by selecting a computer and scrolling the list to the required daemon. Right-click the daemon and select **Edit Daemon**.

Changes made to the daemon configuration are not implemented. They are only implemented after the configuration is reloaded using the **Reload Configuration** option in the Runtime Manager.

**8.** Right-click the daemon and select **End Unused Servers**. Any servers in the connection pool are closed and new servers start with the new configuration.

The **WS Logging** tab is shown in the following figure:

Figure 6–19 The WS Logging tab

\_

| Specific log file format: |   | Nav_%i.log         |
|---------------------------|---|--------------------|
| Trace options             |   |                    |
| 🔲 No timeout              | Γ | Extended RPC trace |
| 🔲 Call trace              | • | System trace       |
| RPC trace                 | Г | Timing             |
| 🗌 Sockets                 |   |                    |
| Event Information:        |   |                    |
| Logging                   |   |                    |
| • none                    |   |                    |
| C error                   |   |                    |
| C debug                   |   |                    |
| Server                    |   |                    |
| Connect                   |   |                    |
| Disconnect                |   |                    |
| Client                    |   |                    |
| Connect                   |   |                    |
| Disconnect                |   |                    |
| Audit                     |   |                    |
| None                      |   |                    |
| C Statistics              |   |                    |
| C Headers                 |   |                    |
| C Detailed                |   |                    |
|                           |   |                    |

The WS Logging tab comprises fields, as listed in the following table:

| Field                       | Description                                                                                                    |
|-----------------------------|----------------------------------------------------------------------------------------------------|
| Specific log file<br>format | Defines the name and location of the server log file if you<br>want the data written to a file instead of SYSOUT for the<br>server process. The parameter must specify the name and<br>the high level qualifier.                                                |
|                             | The following tokens can appear in the log file template and will be replaced accordingly:                                                                                                    |
|                             | <ul> <li>%A: workspace name</li> </ul>                                                                                                    |
|                             | <ul> <li>%D: date (yymmdd)</li> </ul>                                                                                                    |
|                             | <ul> <li>%I: instance number of the given workspace server</li> </ul>                                                                                                    |
|                             | <ul> <li>%L: server account's login directory</li> </ul>                                                                                                    |
|                             | ■ %P: server's process ID                                                                                                    |
|                             | ■ %T: time (hhmmss)                                                                                                    |
|                             | <ul> <li>%U: server's account name (username)</li> </ul>                                                                                                    |
| Trace options               | Specifies the type of tracing to be performed. The following tracing options are available:                                                                                                    |
|                             | <ul> <li>No timeout: Disables the standard RPC timeouts,<br/>setting them to a long duration (approximately an<br/>hour) to facilitate debugging.</li> </ul>                                                                                                    |
|                             | <ul> <li>Call trace: Generates a message in the server log file<br/>for each RPC function called. This is useful for<br/>troubleshooting the server.</li> </ul>                                                                                                 |
|                             | <ul> <li>RPC trace: Enables debugging messages on the server.</li> </ul>                                                                                                    |
|                             | <ul> <li>Sockets: Generates a message in the server log file for<br/>each socket operation. This is useful for<br/>troubleshooting client/server communication -<br/>providing a detailed trace of every client/server<br/>communication.</li> </ul>            |
|                             | <ul> <li>Extended RPC trace: Generates a verbose message in<br/>the server log file for each low-level RPC function<br/>called. This is useful for troubleshooting the server.</li> </ul>                                                                       |
|                             | <ul> <li>System trace: Generates operating system-specific tracing.</li> </ul>                                                                                                    |
|                             | <ul> <li>Timing: Generates a timestamp for every entry to the<br/>server log file.</li> </ul>                                                                                                    |
| Logging                     | Specifies the level of events that are logged for the workspace. The following event levels are available:                                                                                                    |
|                             | <ul> <li>none: The event log only displays the IP addresses of<br/>client that have logged in and out from the<br/>workspace.</li> </ul>                                                                                                    |
|                             | <ul> <li>error: The event log displays the IP addresses of<br/>client that have logged in and out from the workspace<br/>as well as any errors that have been generated.</li> </ul>                                                                             |
|                             | <ul> <li>debug: The event log displays the IP addresses of<br/>client that have logged in and out from the workspace<br/>as well as any errors that have been generated and all<br/>trace results that were specified in the Daemon<br/>Logging tab.</li> </ul> |

 Table 6–23
 WS Logging tab Components

| Field  | Description                                                                               |
|--------|-------------------------------------------------------------------------------------------|
| Server | Specifies the server connection events to log. The following server events are available: |
|        | <ul> <li>Connect: The event log displays the server connection events.</li> </ul>         |
|        | <ul> <li>Disconnect: The event log displays the server<br/>disconnect events.</li> </ul>  |
| Client | Specifies the type of tracing performed. The following client events are available:       |
|        | <ul> <li>Connect: The event log displays the client connection events.</li> </ul>         |
|        | <ul> <li>Disconnect: The event log displays the client<br/>disconnect events.</li> </ul>  |
| Audit  | This group is not applicable for use with OracleAS Adapter for IMS/TM.                    |

Table 6–23 (Cont.) WS Logging tab Components

### **WS Security**

Using the **WS Security** tab, you specify the level of security at the workspace level, as opposed to the daemon level, which is set in the **Daemon Security** tab.

**See Also:** "Daemon Security" on page C-5 for details about security.

The **WS Security** tab is used to:

- Grant administration rights for the workspace
- Determine access to the workspace by a client

The **WS Security** tab is accessed as follows:

- 1. From the Start menu, select Programs, Oracle, and then select Studio.
- 2. Select the required computer from the Configuration Explorer.
- 3. Right-click the computer and select **Open Runtime Perspective**.
- 4. Expand the **Daemons** node to display the workspaces in the Runtime Explorer.
- 5. Right-click the workspace and select Edit Workspace Configuration.
- 6. Click the WS Security tab.
- **7.** After making changes to the workspace, right-click the daemon and select **Reload Configuration**.

**Note:** You can also change daemon settings using the Configuration Explorer, by selecting a computer and scrolling the list to the required daemon. Right-click the daemon and select **Edit Daemon**.

Changes made to the daemon configuration are not implemented. They are only implemented after the configuration is reloaded using the **Reload Configuration** option in the Runtime Manager. **8.** Right-click the daemon and select **End Unused Servers**. Any servers in the connection pool are closed and new servers start with the new configuration.

The **WS Security** tab is shown in the following figure:

| C Selected users only                                                               |                                 | Tio port 1024                                  |  |
|-------------------------------------------------------------------------------------|---------------------------------|------------------------------------------------|--|
|                                                                                     | Add use                         | TUse specific workspace account                |  |
|                                                                                     | Add grou                        | P Workspace account default                    |  |
|                                                                                     | Rename                          | Allow anonymous client login to server account |  |
|                                                                                     | Hemova                          | Anonymous client account                       |  |
| ministration<br>Administrator privileges for th                                     | ne workspace                    |                                                |  |
| ministration<br>Administrator privileges for th<br>All users<br>Selected users only | ne workspace                    | ✓ Allow listing                                |  |
| ministration<br>Administrator privileges for th<br>All users<br>Selected users only | ne workspace                    | I⊄ Allow listing                               |  |
| ministration<br>Administrator privileges for th<br>All users<br>Selected users only | Add user                        | M Allow listing                                |  |
| ministration<br>Administrator privileges for th<br>All users<br>Selected users only | Add user<br>Add group<br>Rename | I Allow listing                                |  |

Figure 6–20 The WS Security tab

Daemon Control Daemon Logging Daemon Security WS Info. WS Server WS Logging WS Security WS Governing Source

The **WS Security** tab comprises fields, as listed in the following table:

Table 6–24 WS Security tab Components

| Field                       | Description                                                                                                    |  |  |  |
|-----------------------------|----------------------------------------------------------------------------------------------------|--|--|--|
| Administration              | Defines the users (accounts) allowed to perform<br>administrative tasks (tasks that require administrative<br>login) on this workspace.                                                                                                    |  |  |  |
| Administrator<br>privileges | Identifies the users (accounts) with administrator privileges. The following options are available:                                                                                                    |  |  |  |
|                             | <ul> <li>All users: Indicates that anyone can access the<br/>workspace and change the settings.</li> </ul>                                                                                                    |  |  |  |
|                             | <ul> <li>Selected users only: The names of users (accounts)<br/>and groups that can be administrators.</li> </ul>                                                                                                    |  |  |  |
|                             | <b>Note</b> : If a user is not specified here, the user specified<br>in the Workspace users area will have administrator<br>rights for this workspace. In this case, if all users are<br>selected for the Workspace users area, then all users<br>have administrator rights for this workspace. |  |  |  |
|                             | <ul> <li>Allow Listing: Determines whether this workspace<br/>appears in the list of workspaces.</li> </ul>                                                                                                    |  |  |  |
| Workspace account           | Defines the users (accounts) allowed to access the workspace, firewall access ports, workspace account, and anonymous login permissions.                                                                                                    |  |  |  |

| Field           | Description                                                                                                    |
|-----------------|----------------------------------------------------------------------------------------------------|
| Workspace users | Lists the users who are allowed to use the workspace.                                                                                                    |
|                 | <ul> <li>All users: Indicates that any user who has logged on<br/>to the daemon can use the workspace.</li> </ul>                                                                                                    |
|                 | <ul> <li>Selected users only: Specifies users (accounts) and<br/>groups that can use the workspace.</li> </ul>                                                                                                    |
|                 | <b>Note</b> : If a user is not specified, any user who has logged on to the daemon can use the workspace.                                                                                                    |
|                 | <ul> <li>Enable ports range: Defines the firewall ports through<br/>which you access the workspace. Specifies the range<br/>of ports available for this workspace when starting<br/>server processes. Use this option when you want to<br/>control the port number, so that Oracle Connect can<br/>be accessed through a firewall.</li> </ul>     |
|                 | <ul> <li>Use specific workspace account: Defines the operating<br/>system account used for the workspace. If not<br/>specified, the account name that was provided by the<br/>client is used.</li> </ul>                                                                                                    |
|                 | <ul> <li>Allow anonymous client login to server account:<br/>Defines whether this workspace can be accessed<br/>without authentication (user name/password). If<br/>anonymous login is allowed, specify the server<br/>account name to use. If this field is not specified, then<br/>the value in the Workspace account field is used.</li> </ul> |

Table 6–24 (Cont.) WS Security tab Components

# **Globalization Settings**

OracleAS Adapters for IMS/TM provides the globalization support for the following languages:

- Arabic
- English (the default)
- French
- German
- Greek
- Hebrew
- Italian
- Japanese
- Korean
- Portuguses
- Simple Chinese
- Spanish
- Traditional Chinese
- Turkish

This appendix describes how to define the language support.

# Defining the Language and Codepage

The language and codepage parameters are accessed from the computer where Oracle Studio is installed.

Perform the following steps to define the required language and codepage:

- 1. From the Start menu, select Programs, Oracle, and then select Studio.
- 2. Select and expand the required computer node from the Configuration Explorer.
- **3.** Expand the Binding node.
- 4. Right-click NAV and select Edit Binding.
- 5. In the binding **Properties** tab, expand the **misc** node.

Download from Www.Somanuals.com. All Manuals Search And Download.

|                  |                  | ASCII                  | FRODIC                 | Alternative Codepages                    |
|------------------|------------------|------------------------|------------------------|------------------------------------------|
| Language<br>Name | Language<br>Code | Platforms<br>(Default) | Platforms<br>(Default) | (EBCDIC based unless noted<br>otherwise) |
| German           | GER              | ISO-8859-15            | IBM1141                | IBM037, IBM500, IBM1140,<br>IBM1148      |
|                  |                  |                        |                        | ISO-8859-1 (ASCII based)                 |
| Greek            | GRK              | ISO-8859-7             | IBM875                 | -                                        |
| Hebrew           | HEB              | ISO-8859-8             | IBM424                 | -                                        |
| Italian          | ITL              | ISO-8859-15            | IBM1144                | IBM037, IBM500, IBM1140,<br>IBM1148      |
|                  |                  |                        |                        | ISO-8859-1 (ASCII based)                 |
| Japanese         | JPN              | SJIS                   | IBM939                 | -                                        |
|                  |                  | EUC (Solaris)          |                        |                                          |
|                  |                  | VMS-JP (VMS)           |                        |                                          |
| Korean           | KOR              | KSC5601                | IBM933                 | MS949, EUC-KR                            |
|                  |                  | MS949 (Win)            |                        | (both ASCII based)                       |
| Latin            | LAT              | ISO-8859-15            | IBM1148                | IBM037, IBM1140                          |
| International    |                  |                        |                        | ISO-8859-1 (ASCII based)                 |
| Portuguese       | POR              | ISO-8859-15            | IBM1140                | IBM500, IBM1148                          |
|                  |                  |                        |                        | ISO-8859-1 (ASCII based)                 |
| Russian          | RUS              | ISO-8859-5             | IBM1154                | -                                        |
| Spanish          | SPA              | ISO-8859-15            | IBM1145                | IBM037, IBM500, IBM1140,<br>IBM1148      |
|                  |                  |                        |                        | ISO-8859-1 (ASCII based)                 |
| Turkish          | TUR              | ISO-8859-9             | IBM1155                | IBM857                                   |

Table 6–25 (Cont.) NLS Language Codes
# Index

## A

acxTrace parameter, 5-6 analyzerQueryPlan parameter, 5-6 application language parameter, 5-7

## В

buffer size, comCacheBufferSize parameter, 5-6

#### С

CD-ROM drive requirements IBM S/390, 6-2 PC, 6-2 codepage parameter, 5-7 comCacheBufferSize parameter, 5-6 comm parameters comCacheBufferSize, 5-6 comMaxSocketSize, 5-6 comMaxXmlSize, 5-6 comMaxSocketSize parameter, 5-6 comMaxXmlSize parameter, 5-6 cvtSeverityLevel parameter, 5-7

## D

daemon logging, C-3 security, C-5 server modes, 5-3 shutting down, 3-2 starting, 3-1 timeout, 3-6 data types atomic metadata, B-1 cvtSeverityLevel parameter, 5-7 nlsString parameter, 5-7 debug parameters acxTrace, 5-6 analyzerqueryPlan, 5-6 environment, 5-6 generalTrace, 5-6 logFile, 5-6 oledbTrace, 5-6 optimizerTrace, 5-6 queryWarnings, 5-7

traceDir, 5-7 disk space requirements IBM S/390, 6-2 PC, 6-2

#### Ε

edit parameter, 5-7 environment parameters acxTrace, 5-6 analyzerQueryPlan, 5-6 codepage, 5-7 comCacheBufferSize parameter, 5-6 comMaxSocketSize, 5-6 comMaxXmlSize, 5-6 cvtSeverityLevel, 5-7 debug, 5-6 edit, 5-7 generalTrace, 5-6 language, 5-7 logFile, 5-6 miscellaneous, 5-7 nlsString, 5-7 odbc, 5-8 oledb, 5-8 oledbTrace, 5-6 optimizer, 5-8 optimizerTrace, 5-6 queryProcessor, 5-8 queryWarnings, 5-7 tempDir, 5-7 traceDir, 5-7 transactions, 5-8 tuning, 5-9 vear2000Policy, 5-8 error log, logFile parameter, 5-6

## G

generalTrace parameter, 5-6

#### Η

hardware requirements IBM S/390 CD-ROM drive, 6-2 IBM S/390 disk space, 6-2 IBM S/390 memory, 6-2 PC CD-ROM drive, 6-2 PC disk space, 6-2 PC memory, 6-2 PC processor, 6-2 UNIX, 6-2

### I

IBM S/390 installing, 6-5 postinstallation, 6-8 preinstallation, 6-4 installing IBM S/390, 6-5 Windows, 6-14 interactions, modeling, 6-19

#### L

language parameter, 5-7 log files daemon options, C-3 logFile parameter, 5-6 logging daemon configuration, C-3 optimizer strategy, 5-6 trace information, 5-6

#### Μ

maximum size, XML documents, 5-6 memory requirements IBM S/390, 6-2 PC, 6-2 metadata, atomic data types, B-1 Microsoft software requirements, 6-3 miscellaneous parameters codepage, 5-7 cvtSeverityLevel, 5-7 edit, 5-7 environment, 5-7 language, 5-7 nlsString, 5-7 tempDir, 5-7 year2000Policy, 5-8 modeling interactions, 6-19

#### Ν

NAV\_UTIL, text editor, 5-7 nlsString parameter, 5-7

# 0

odbc environment parameters, 5-8 oledb environment parameters, 5-8 oledbTrace parameter, 5-6 operating system requirements PC, 6-3 UNIX, 6-2 optimizer environment parameters, 5-8 traceDir parameter, 5-7 writing plan to file, 5-6 optimizerTrace parameter, 5-6 Oracle Application Server requirements, 6-2

#### Ρ

postinstallation, IBM S/390, 6-8 preinstallation, IBM S/390, 6-4 processor requirements PC, 6-2 UNIX, 6-2

## Q

query optimizer logging strategy, 5-6 traceDir parameter, 5-7 writing plan to file, 5-6 queryProcessor environment parameters, 5-8 queryWarnings parameter, 5-7

## R

requirements PC hardware requirements, 6-2 PC software requirements, 6-2 UNIX hardware requirements, 6-1 UNIX software requirements, 6-2 runtime user access, setting up, 6-18

## S

security daemon configuration, C-5 servers configuring modes, 5-3 reusable, 5-4 Reuse limit daemon parameter, C-11 ReuseLimit daemon parameter, 5-4 setting up runtime user access, 6-18 SMS See system managed storage sockets, comMaxSocketSize parameter, 5-6 software requirements Microsoft, 6-3 Oracle Application Server, 6-2 PC operating system, 6-3 UNIX operating system, 6-2 system managed storage, 6-4

## Т

tempDir parameter, 5-7 temporary files, 5-7 timeout client idle, 3-6 daemon, 3-6 trace information, logging, 5-6 traceDir parameter, 5-7 transactions environment parameters, 5-8 tuning environment parameters, 5-9

## W

Windows, installing, 6-14 Workspace server mode, C-11

# Χ

XML documents, maximum size, 5-6

## Υ

Y2K

*See* year2000Policy parameter year2000Policy parameter, 5-8

Free Manuals Download Website <u>http://myh66.com</u> <u>http://usermanuals.us</u> <u>http://www.somanuals.com</u> <u>http://www.4manuals.cc</u> <u>http://www.4manuals.cc</u> <u>http://www.4manuals.cc</u> <u>http://www.4manuals.com</u> <u>http://www.404manual.com</u> <u>http://www.luxmanual.com</u> <u>http://aubethermostatmanual.com</u> Golf course search by state

http://golfingnear.com Email search by domain

http://emailbydomain.com Auto manuals search

http://auto.somanuals.com TV manuals search

http://tv.somanuals.com